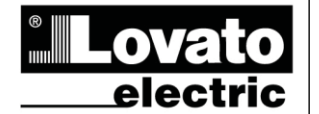

LOVATO ELECTRIC S.P.A.

24020 GORLE (BERGAMO) ITALIA VIA DON E. MAZZA, 12 TEL. 035 4282111 TELEFAX (Nazionale): 035 4282200 TELEFAX (International): +39 035 4282400 www.LovatoElectric.com Web E-mail info@LovatoElectric.com

## POZOR!

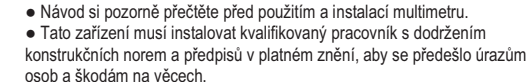

CS

DMG600 - DMG610

Digitální multimetr

NÁVOD K POUŽITÍ

· Před jakýmkoli zásahem do přístroje odpojte měřicí a napájecí vstupy od napětí a vyzkratujte proudové transformátory.

 Při nepatřičném používání zařízení nenese výrobce odpovědnost za elektrickou bezpečnost. · Výrobky popsané v tomto dokumentu mohou kdykoli projít vývojem nebo úpravami. Popisy a údaje uvedené v katalogu nemohou proto mít žádnou smluvní hodnotu.

• Spínač nebo vypínač je nutno nainstalovat do elektrického rozvodu v budově. Musí být umístěn do těsné blízkosti přístroje a pracovník k němu musí mít snadný přístup. Musí být označen jako odpojovací zařízení přístroje: IEC/ EN 61010-1 § 6.11.2. Přístroj očistěte měkkou utěrkou: nepoužívejte abrazivní výrobky, tekutá čistidla ani

rozpouštědla.

| <u>Obsah</u>                                             | Strana |
|----------------------------------------------------------|--------|
| Úvod                                                     | 1      |
| Popis                                                    | 2      |
| Funkce čelních tlačítek                                  | 2      |
| Indikace na displeji                                     | 2      |
| Zobrazení měřených parametrů                             | 3      |
| Tabulka s přehledem stránek zobrazovaných na displeji    | 4      |
| Procházení stránkami na displeji                         | 5      |
| Čítače energie                                           | 5      |
| Čítač hodin                                              | 5      |
| Zobrazení mezních stavů (LIMn)                           | 6      |
| Rozšířitelnost                                           | 6      |
| Programovací port IR                                     | 7      |
| Nastavení parametrů z PC, tabletu nebo chytrého telefonu | 7      |
| Hlavní menu                                              | 8      |
| Nastavení parametrů z předního panelu                    | 8      |
| Tabulka parametrů                                        | 8      |
| Alarmy                                                   | 13     |
| Menu příkazů                                             | 14     |
| Test spojení                                             | 14     |
| Použití hardwarového klíče CX01                          | 15     |
| Použití hardwarového klíče CX02                          | 15     |
| Instalace                                                | 16     |
| Schémata zapojení                                        | 17     |
| Umístění svorek                                          | 18     |
| Mechanické rozměry a otvory v panelu (mm)                | 19     |
| Technické charakteristiky                                | 19     |
| Aktualizace manuálu                                      | 20     |

#### Úvod

Multimetry DMG600 a DMG610 byly navrženy tak, aby se daly velmi snadno používat, a přitom poskytovaly celou řadu pokročilých funkcí. V provedení s montáží na panel se standardními rozměry 96x96mm se moderní design panelu kombinuje s praktickou montáží a možností rozšíření na zadní straně, kam lze umístit modul série EXP... Na předním panelu je infračervené optické rozhraní umožňující programování přes USB či WiFi.

Podsvícený displej LCD zajišťuje přehledné a intuitivní uživatelské rozhraní. DMG610 obsahuje navíc izolované komunikační rozhraní RS-485 s protokolem Modbus pro monitorování.

# DMG600 - DMG610

## **Digital multimeter**

## INSTRUCTIONS MANUAL

#### WARNING!

(GB)

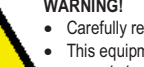

Carefully read the manual before the installation or use. This equipment is to be installed by qualified personnel, complying to

current standards, to avoid damages or safety hazards Before any maintenance operation on the device, remove all the voltages from measuring

and supply inputs and short-circuit the CT input terminals.

· Products illustrated herein are subject to alteration and changes without prior notice. • Technical data and descriptions in the documentation are accurate, to the best of our knowledge, but no liabilities for errors, omissions or contingencies arising there from are accepted

• A circuit breaker must be included in the electrical installation of the building. It must be installed close by the equipment and within easy reach of the operator. It must be marked as the disconnecting device of the equipment:

IEC /EN 61010-1 § 6.11.2

• Clean the instrument with a soft dry cloth; do not use abrasives, liquid detergents or solvents

| Index                                                | Page |
|------------------------------------------------------|------|
| Introduction                                         | 1    |
| Description                                          | 2    |
| Keyboard functions                                   | 2    |
| Display indications                                  | 2    |
| Viewing of measurements                              | 3    |
| Table of display pages                               | 4    |
| Display pages navigation                             | 5    |
| Indication of energy meters                          | 5    |
| Indication of hour meter                             | 5    |
| Indication of limit thresholds (LIMn)                | 6    |
| Expandability                                        | 6    |
| IR programming port                                  | 7    |
| Parameter setting through PC, Tablets or Smartphones | 7    |
| Main menu                                            | 8    |
| Setting of parameters (setup) from front panel       | 8    |
| Parameter table                                      | 8    |
| Alarms                                               | 13   |
| Commands menu                                        | 14   |
| Wiring test                                          | 14   |
| CX01 dongle usage                                    | 15   |
| CX02 dongle usage                                    | 15   |
| Installation                                         | 16   |
| Wiring diagrams                                      | 17   |
| Terminals position                                   | 18   |
| Mechanical dimensions and front Panel cutout (mm)    | 19   |
| Technical carachteristics                            | 19   |
| Manual revision history                              | 20   |

#### Introduction

The DMG600 and DMG610 multimeters have been designed to combine the maximum possible easiness of operation together with a wide choice of advanced functions. The flush-mount 96x96mm housing joins the modern design of the front panel with the tool-less mounting of the device body and the expansion capability of the rear panel, where it is possible to mount plug-in one module of EXP... series. The front panel is equipped with an infrared optical interface that allows programming through USB or WiFi dongles. The backlighted LCD display offers a user-friendly interface. Model DMG610 is also provided with a isolated RS-485 interface with Modbus protocol to consent remote supervision.

411CSGB0614

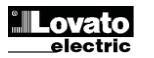

## Popis

- Třífázový digitální multimetr.
- Panelová montáž, standardní skříň 96x96mm.
- Podsvícený displej LCD.
- Verze:
  - o DMG600 základní verze s možností rozšíření.
  - DMG610 s vestavěným rozhraním RS485, s možností rozšíření.
- Čtyři tlačítka pro procházení funkcemi a nastavení.
  - Rozšiřovací sběrnice s jedním slotem pro rozšiřovací moduly série EXP:
  - o Komunikační rozhraní RS232, RS485, Ethernet, USB.
  - Digitální vstupy/výstupy (statické či reléové).
- Vysoká přesnost měření se skutečnou efektivní hodnotou (TRMS).
- Rozsáhlá škála dostupných měření včetně THD napětí a proudů.
- Pomocné napětí s velkým rozsahem napětí (100-440 VAC).
- Přední optické, galvanicky izolované, vysokorychlostní, vodotěsné programovací rozhraní kompatibilní s USB a WiFi.
- Programování z čelní strany panelu, nebo z počítače, tabletu/chytrého telefonu.
- Ochrana nastavení dvouúrovňovým heslem.
- Záložní kopie, tovární nastavení.
- Montáž bez nářadí.

## **Description**

- Digital three-phase multimeter.
- Flush-mount, standard 96x96mm housing.
- Backlit LCD screen.
- Versions:
  - o DMG600 base version, expandable.
  - DMG610 expandable, with built-in RS485 interface.
  - 4 navigation keys for function and settings.
- Expansion bus with 1 slot for EXP series expansion modules:

   RS232, RS485, Ethernet, USB communication interfaces.
   Digital I/O (static or relay).
- High accuracy TRMS measurements.
- Wide selection of electrical measures, including voltage and current THD.
- Wide-range power supply (100-440VAC).
- Front optical programming interface: galvanically isolated, high speed, waterproof, USB and WiFi dongle compatible.
- Programming from front panel, from PC or from tablet/smartphone.
- 2-level password protection for settings.
- · Backup copy of original commissioning settings.
- Tool-less panel mount.

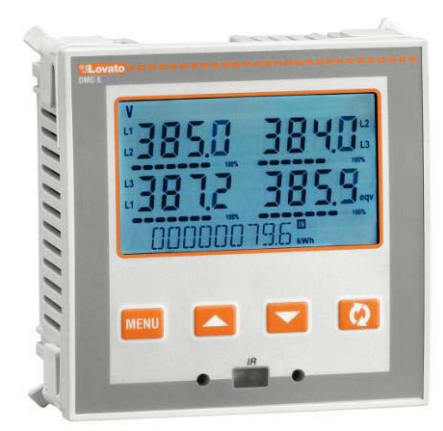

## Funkce čelních tlačítek

**Tlačítko MENU** – Slouží pro vstup do jednotlivých zobrazovacích i nastavovacích menu a pro výstup z nich.

Indikace naměřených

hodnot

Alarm

Tlačítka ▲ a ▼ - Slouží pro procházení stránek na displeji, výběr z voleb zobrazovaných na displeji a úpravu nastavení (zvýšení/snížení). Tlačítko ひ - slouží pro procházení pod-stránek, potvrzení výběru a přechod mezi jednotlivými režimy zobrazení.

Alfanumerický

displej energií

## Indikace na displeji

Hlavní displei

naměřených

hodnot

Grafická lišta

Indikace nejvyšší hodnoty

měřítka

arafické lištv

## Front keyboard

MENU key – Used to enter or exit from visualization and setting menus.
 ▲ and ▼ keys – Used to scroll display pages, to select among possible choices and to modify settings (increment-decrement).
 O key – Used to rotate through sub-pages, to confirm a choice, to switch between visualization modes.

## **Display indications**

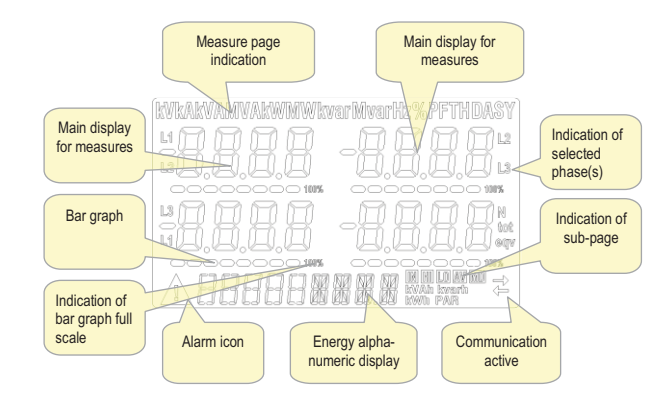

Hlavní displej

naměřených hodnot

Indikace

zvolených

Indikace

podstránky

(typ měření)

fází

Aktivní

komunikac

## Zobrazení měřených veličin

- Tlačítka ▲ a ▼ umožňují procházet jednotlivými stránkami pro zobrazení naměřených hodnot. Aktuální stránka se pozná podle zobrazené měrné jednotky v horní části displeje.
- Některé hodnoty nemusejí být zobrazeny: to závisí na naprogramování a připojení přístroje (jestliže je například naprogramovaný pro systém bez nulového vodiče, nezobrazí se hodnoty pro tento vodič).
- Na každé stránce umožňuje tlačítko U přístup na podstránky (například pro zobrazení maximálních a minimálních hodnot zapsaných pro zvolené měření).
- Běžně zobrazená podstránka je ukázána dole vpravo jednou z následujících ikon:
- IN = Okamžitá hodnota Okamžitá stávající hodnota se defaultně zobrazí při každé změně stránky.
- HI = Maximální okamžitá hodnota Nejvyšší hodnota naměřená multimetrem pro příslušné měření. Hodnoty HIGH se uloží do paměti, kde zůstanou i bez napájení. Lze je vynulovat příslušným příkazem (viz menu s ovládači).
- LO = Minimální okamžitá hodnota Nejnižší hodnota naměřená multimetrem od připojení napětí. Resetuje se stejným příkazem jako hodnot HI.
- AV = Integrovaná hodnota Hodnota integrovaného (zprostředkovaného) měření v čase. Umožňuje zobrazit měření s pomalými změnami. Viz menu Integrace
- MD = Maximální integrovaná hodnota Maximální hodnota integrované hodnoty (max demand). Zůstane v energeticky nezávislé paměti a lze ji resetovat příslušným příkazem.

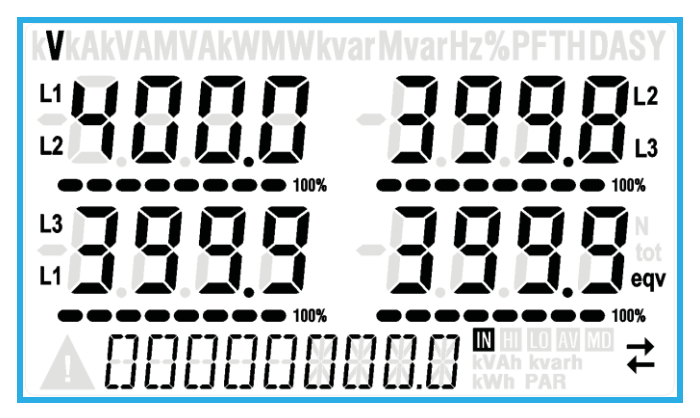

- Uživatel má možnost zadat stránku či podstránku, na kterou se displej musí vrátit automaticky po uplynutí určitého času bez stisku tlačítek.
- Nicméně multimetr lze naprogramovat i tak, aby zobrazení zůstalo tam, kde bylo zanecháno.
- Pro nastavení těchto funkcí viz menu P02 Utilita.

#### Viewing of measurements

- The ▲ and ▼ keys allow to scroll the pages of viewed measurements one by one. The page being viewed is shown by the unit of measure in the top part of the display.
- Some of the readings may not be shown, depending on the programming and the wiring of the device (for instance, if programmed-wired for a three-phase without neutral system, L-N voltage page is not shown).
- For every page, the Ukey allows to rotate through several sub-pages (for instance to show the highest/lowest peak for the selected readings).
- The sub-page viewed is indicated on the bottom-right of the display by one of the following icons:
- IN = Instantaneous value Actual instantaneous value of the reading, shown by default every time the page is changed.
- HI = Highest peak Highest peak of the instantaneous value of the relative reading. The HIGH values are stored and kept even when auxiliary power is removed. They can be cleared using the dedicated command (see commands menu).
- LO = Lowest peak Lowest value of the reading, stored from the time the DMG is powered-on. It is resetted using the same command used for HI values.
- AV = Average value Time-integrated value of the reading. Allows showing measurements with slow variations. See integration menu in setup chapter.
- MD = Maximum Demand Maximum peak of the integrated value. Stored in non-volatile memory and it is resettable with dedicated command.

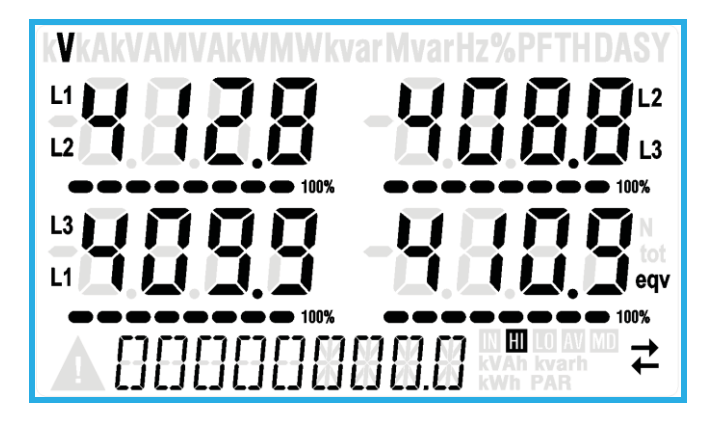

- The user can define to which page and sub-page the display must return to after a period of time has elapsed without any keystroke.
- If needed, it is possible to set the multimeter so that the display will remain always in the position in which it has been left.
- To set these functions see menu P02 Utility.

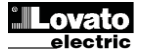

## Table of display pages

| SDRUŽENÁ NAPĚTÍ<br>V(L1-L2), V(L2-L3), V(L3-L1), V(LL)EQV         HI         LO         AV           2         FÁZOVÁ NAPĚTÍ<br>V(L1-N), V(L2-N), V(L3-N), V(L-N)EQV         HI         LO         AV           3         FÁZOVÁ NAPĚTÍ<br>V(L1,N), V(L2-N), V(L3-N), V(L-N)EQV         HI         LO         AV           4         AKTIVNÍ VÝKON<br>P(L1), P(L2), P(L3), P(TOT)         HI         LO         AV           5         JALOVÝ VÝKON<br>Q(L1), Q(L2), Q(L3), Q(TOT)         HI         LO         AV           6         ZDÁNLIVÝ VÝKON<br>S(L1), S(L2), S(I3), S(TOT)         HI         LO         AV           7         DÉ(L1), PF(L2), PF(L3), PF(EQ)         HI         LO         AV           8         VYVÁŽENOST ČINNÉHO VÝKONU<br>L1-L2, L2-L3, L3-L1         HI         LO         AV           9         KMITOČET<br>Hz         HI         LO         AV           10         ASYMETRIE ASY(VLL)         HI         LO         AV           11         ASYMETRIE ASY(VLN)         HI         LO         AV           12         ASYMETRIE ASY(VLN)         HI         LO         AV           13         HARM.ZKRESLENÍ NAPĚTÍ L-L<br>THD-V(L1,L2), THD-V(L2-L3), THD-V(L3-L1)         HI         LO         AV           14         HARM.ZKRESLENÍ NAPĚTÍ L-N<br>T | MD<br>MD<br>MD    |
|----------------------------------------------------------------------------------------------------|-------------------|
| 2FÁZOVÁ NAPĚTÍ<br>$V(L1-N), V(L2-N), V(L3-N), V(L-N)EQV$ HILOAV3FÁZOVÉ PROUDY A NULA<br>$I(L1), I(L2), I(L3), I(N)$ HILOAV4AKTIVNÍ VÝKON<br>$P(L1), P(L2), P(L3), P(TOT)$ HILOAV5JALOVÝ VÝKON<br>$Q(L1), Q(L2), Q(L3), Q(TOT)$ HILOAV6ZDÁNLIVÝ VÝKON<br>$S(L1), S(L2), S(L3), S(TOT)$ HILOAV7ÚČINÍK<br>$PF(L1), PF(L2), PF(L3), PF(EQ)$ HILOAV8VYVÁŽENOST ČINNÉHO VÝKONU<br>$L1-L2, L2-L3, L3-L1$ HILOAV9KMITOČET<br>HzHILOAV10ASYMETRIE ASY(VLL)HILOAV11ASYMETRIE ASY(VLN)HILOAV12ASYMETRIE ASY(VLN)HILOAV13HARM. ZKRESLENÍ NAPĚTÍ L-N<br>THD-V(L1-L2), THD-V(L2-L3), THD-V(L3-L1)HILOAV14HARM. ZKRESLENÍ PROUDU<br>THD-I(L1), THD-I(L2) THD-I(L3)HILOAV15HARM. ZKRESLENÍ PROUDU<br>THD-I(L1), THD-I(L2) THD-I(L3)HILOAV16ČÍTAČE ENERGIÍ (L1)<br>$kWh+(L1)$ CELKČČ17kWh-(L3)CELKČČ20ČÍTAČE ENERGIÍ (L1)<br>$kWh+(L3)$ CELKČ21kWh-(L3)CELK <tdč< td="">Č22ČÍTAČE ENERGIÍ (L1)<br/><math>kWh+(L1)</math>CELK<tdč< td="">23kvarh-(L1)CELK<tdč< td="">24ČÍTAČE ENERGIÍ (L2)CELK<tdč< td=""></tdč<></tdč<></tdč<></tdč<>                                                                                                    | MD<br>MD<br>MD    |
| 3         FÁZOVÉ PROUDY A NULA<br>(L1), I(L2), I(L3), I(N)         HI         LO         AV           4         AKTIVNÍ VÝKON<br>P(L1), P(L2), P(L3), P(TOT)         HI         LO         AV           5         JALOVÝ VÝKON<br>Q(L1), Q(L2), Q(3), Q(TOT)         HI         LO         AV           6         ZDÁNLIVÝ VÝKON<br>S(L1), S(L2), S(L3), S(TOT)         HI         LO         AV           7         ÚČINÍK<br>PF(L1),PF(L2),PF(L3),PF(EQ)         HI         LO         AV           8         VYVÁŽENOST ČINNÉHO VÝKONU<br>L1+L2, L2-L3, L3-L1         HI         LO         AV           9         KMITOČET<br>Hz         HI         LO         AV           10         ASYMETRIE ASY(VLL)         HI         LO         AV           11         ASYMETRIE ASY(VLN)         HI         LO         AV           12         ASYMETRIE ASY(VLN)         HI         LO         AV           13         HARM. ZKRESLENÍ NAPĚTÍ L-L<br>THD-V(L1,THD-V(L2), THD-V(L3)         HI         LO         AV           14         HARM. ZKRESLENÍ PROUDU<br>THD-I(L1), THD-I(L2) THD-I(L3)         HI         LO         AV           15         HARM. ZKRESLENÍ PROUDU<br>THD-I(L1), THD-I(L2) THD-I(L3)         CELK         Č           16         ČÍTAČE ENERGIÍ (L1)<br>KWh+(L3)     | MD<br>MD<br>MD    |
| 4       ÅKTIVNÍ VÝKON<br>P(L1), P(L2), P(L3), P(TOT)       HI       LO       AV         5       JALOVÝ VÝKON<br>Q(L1), Q(L2), Q(L3), Q(TOT)       HI       LO       AV         6       ZDÁNLIVÝ VÝKON<br>S(L1), S(L2), S(L3), S(TOT)       HI       LO       AV         7       ÚČINÍK<br>PF(L1), PF(L2), PF(L3), PF(EQ)       HI       LO       AV         8       VYVÁŽENOST ČINNÉHO VÝKONU<br>L1-L2, L2-L3, L3-L1       HI       LO       AV         9       KMITOČET<br>Hz       HI       LO       AV         10       ASYMETRIE ASY(VLL)       HI       LO       AV         11       ASYMETRIE ASY(VLN)       HI       LO       AV         12       ASYMETRIE ASY(VLN)       HI       LO       AV         13       HARM. ZKRESLENÍ NAPĚTÍ L-L<br>THD-V(L1-L2), THD-V(L2-L3), THD-V(L3-L1)       HI       LO       AV         14       HARM. ZKRESLENÍ NAPĚTÍ L-N<br>THD-I(L1), THD-V(L2), THD-I(L3)       HI       LO       AV         15       HARM. ZKRESLENÍ PROUDU<br>THD-I(L1), THD-I(L2) THD-I(L3)       HI       LO       AV         16       ČÍTAČE ENERGIÍ (L1)<br>kWh+(L1)       CELK       Č         17       kWh-(L2)       CELK       Č         18       ČÍTAČE ENERGIÍ (L2)       CELK <tdč< td=""><td>MD<br/>MD<br/>MD</td></tdč<>                                          | MD<br>MD<br>MD    |
| JALOVÝ VÝKON<br>Q(L1), Q(L2), Q(L3), Q(TOT)         HI         LO         AV           6         ZDÁNLIVÝ VÝKON<br>S(L1), S(L2), S(L3), S(TOT)         HI         LO         AV           7         ÚČINÍK<br>PF(L1),PF(L2),PF(L3),PF(EQ)         HI         LO         AV           8         VYVÁŽENOST ČINNÉHO VÝKONU<br>L1-L2, L2-L3, L3-L1         HI         LO         AV           9         KMITOČET<br>Hz         HI         LO         AV           10         ASYMETRIE ASY(VLL)         HI         LO         AV           11         ASYMETRIE ASY(VLN)         HI         LO         AV           12         ASYMETRIE ASY(VLN)         HI         LO         AV           13         HARM. ZKRESLENÍ NAPĚTÍ L-L<br>THD-V(L1-L2), THD-V(L2-L3), THD-V(L3-L1)         HI         LO         AV           14         HARM. ZKRESLENÍ NAPĚTÍ L-N<br>THD-V(L1), THD-V(L2), THD-V(L3)         HI         LO         AV           15         HARM. ZKRESLENÍ PROUDU<br>THD-I(L1), THD-I(L2) THD-I(L3)         HI         LO         AV           16         ČÍTAČE ENERGIÍ (L1)<br>kWh+(L3)         CELK         Č           20         ČÍTAČE ENERGIÍ (L3)<br>kWh+(L3)         CELK         Č           21         KWh-(L3)         CELK         Č <t< td=""><td>MD<br/>MD</td></t<>  | MD<br>MD          |
| 6         ZDÁNLIVÝ VÝKON<br>S(L1), S(L2), S(L3), S(TOT)         HI         LO         AV           7         ÚČINÍK<br>PF(L1),PF(L2),PF(L3),PF(EQ)         HI         LO         AV           8         VYVÁŽENOST ČINNÉHO VÝKONU<br>L1-L2, L2-L3, L3-L1         HI         LO         AV           9         KMITOČET<br>Hz         HI         LO         AV           10         ASYMETRIE ASY(VLL)         HI         LO         AV           11         ASYMETRIE ASY(VLN)         HI         LO         AV           12         ASYMETRIE ASY(VLN)         HI         LO         AV           13         HARM. ZKRESLENÍ NAPĚTÍ L-L<br>THD-V(L1-L2), THD-V(L2-L3), THD-V(L3-L1)         HI         LO         AV           14         HARM. ZKRESLENÍ NAPĚTÍ L-N<br>THD-V(L1), THD-V(L2), THD-V(L3)         HI         LO         AV           15         HARM. ZKRESLENÍ PROUDU<br>THD-I(L1), THD-I(L2) THD-I(L3)         HI         LO         AV           16         ČÍTAČE ENERGIÍ (L1)<br>kWh+(L1)         CELK         Č           17         KWh-(L2)         CELK         Č           18         ČÍTAČE ENERGIÍ (L3)<br>kWh+(L3)         CELK         Č           20         ČÍTAČE ENERGIÍ (L1)<br>kvarh+(L1)         CELK         Č           21                                | MD                |
| 7         ÚČIŇÍK<br>PF(L1),PF(L2),PF(L3),PF(EQ)         HI         LO         AV           8         VYVÁŽENOST ČINNÉHO VÝKONU<br>L1-L2, L2-L3, L3-L1         HI         LO         AV           9         KMITOČET<br>Hz         HI         LO         AV           10         ASYMETRIE ASY(VLL)         HI         LO         AV           11         ASYMETRIE ASY(VLL)         HI         LO         AV           12         ASYMETRIE ASY(VLN)         HI         LO         AV           13         HARM. ZKRESLENÍ NAPĚTÍ L-L<br>THD-V(L1-L2), THD-V(L2-L3), THD-V(L3-L1)         HI         LO         AV           14         HARM. ZKRESLENÍ NAPĚTÍ L-N<br>THD-V(L1), THD-V(L2), THD-V(L3)         HI         LO         AV           15         HARM. ZKRESLENÍ PROUDU<br>THD-I(L1), THD-I(L2) THD-I(L3)         HI         LO         AV           16         ČÍTAČE ENERGIÍ (L1)<br>kWh+(L1)         CELK         Č         Č           17         kWh-(L2)         CELK         Č         Č           19         kWh-(L2)         CELK         Č         Č           20         ČÍTAČE ENERGIÍ (L1)<br>kwrh+(L3)         CELK         Č         Č           21         kWh-(L3)         CELK         Č         Č <t< td=""><td></td></t<>                                        |                   |
| 8         VYVÁŽENOST ČINNÉHO VÝKONU<br>L1-L2, L2-L3, L3-L1         HI         LO         AV           9         KMITOČET<br>Hz         HI         LO         AV           10         ASYMETRIE ASY(VLL)         HI         LO         AV           11         ASYMETRIE ASY(VLL)         HI         LO         AV           12         ASYMETRIE ASY(VLN)         HI         LO         AV           13         HARM. ZKRESLENÍ NAPĚTÍ L-L<br>THD-V(L1-L2), THD-V(L2-L3), THD-V(L3-L1)         HI         LO         AV           14         HARM. ZKRESLENÍ NAPĚTÍ L-N<br>THD-V(L1), THD-V(L2), THD-V(L3)         HI         LO         AV           15         HARM. ZKRESLENÍ PROUDU<br>THD-I(L1), THD-I(L2) THD-I(L3)         HI         LO         AV           16         ČÍTAČE ENERGIÍ (L1)<br>kWh+(L1)         CELK         Č         Č           17         kWh-(L2)         CELK         Č         Č           18         ČÍTAČE ENERGIÍ (L2)<br>kWh+(L3)         CELK         Č         Č           20         ČÍTAČE ENERGIÍ (L1)<br>kwarh+(L1)         CELK         Č         Č           21         KWh-(L3)         CELK         Č         Č           22         ČÍTAČE ENERGIÍ (L1)<br>kvarh+(L1)         CELK         Č         Č <td></td>                                  |                   |
| 9         KMITOČET<br>Hz         HI         LO         AV           10         ASYMETRIE ASY(VLL)         HI         LO         AV           11         ASYMETRIE ASY(VLN)         HI         LO         AV           12         ASYMETRIE ASY(VLN)         HI         LO         AV           12         ASYMETRIE ASY(UN)         HI         LO         AV           13         THD-V(L1-L2), THD-V(L2-L3), THD-V(L3-L1)         HI         LO         AV           14         HARM. ZKRESLENÍ NAPĚTÍ L-N<br>THD-V(L1), THD-V(L2), THD-V(L3)         HI         LO         AV           15         HARM. ZKRESLENÍ PROUDU<br>THD-I(L1), THD-I(L2) THD-I(L3)         HI         LO         AV           16         ČÍTAČE ENERGIÍ (L1)<br>kWh+(L1)         CELK         Č         Č           17         kWh-(L1)         CELK         Č         Č           18         ČÍTAČE ENERGIÍ (L2)<br>kWh+(L3)         CELK         Č         Č           20         ČÍTAČE ENERGIÍ (L1)<br>kWh+(L3)         CELK         Č         Č           21         kWh-(L3)         CELK         Č         Č           22         ČÍTAČE ENERGIÍ (L1)<br>kvarh+(L1)         CELK         Č         Č           23         kva                                                                                 |                   |
| 10         ASYMETRIE ASY(VLL)         HI         LO         AV           11         ASYMETRIE ASY(VLN)         HI         LO         AV           12         ASYMETRIE ASY(VLN)         HI         LO         AV           13         THARM.ZKRESLENÍ NAPĚTÍ L-L<br>THD-V(L1-L2), THD-V(L2-L3), THD-V(L3-L1)         HI         LO         AV           14         HARM.ZKRESLENÍ NAPĚTÍ L-N<br>THD-V(L1), THD-V(L2), THD-V(L3)         HI         LO         AV           15         HARM.ZKRESLENÍ PROUDU<br>THD-I(L1), THD-I(L2) THD-I(L3)         HI         LO         AV           16         ČÍTAČE ENERGIÍ (L1)<br>kWh+(L1)         CELK         Č         Č           17         kWh-(L1)         CELK         Č         Č           18         ČÍTAČE ENERGIÍ (L2)<br>kWh+(L2)         CELK         Č         Č           19         kWh-(L2)         CELK         Č         Č           20         ČÍTAČE ENERGIÍ (L3)<br>kWh+(L3)         CELK         Č         Č           21         kWh-(L3)         CELK         Č         Č           22         ČÍTAČE ENERGIÍ (L1)<br>kvarh+(L1)         CELK         Č         Č           23         kvarh-(L1)         CELK         Č                                                                                                    |                   |
| 11         ASYMETRIE ASY(VLN)         HI         LO         AV           12         ASYMETRIE ASY(U)         HI         LO         AV           13         TARM. ZKRESLENÍ NAPĚTÍ L-L<br>THD-V(L1-L2), THD-V(L2-L3), THD-V(L3-L1)         HI         LO         AV           14         HARM. ZKRESLENÍ NAPĚTÍ L-N<br>THD-V(L1), THD-V(L2), THD-V(L3)         HI         LO         AV           15         HARM. ZKRESLENÍ PROUDU<br>THD-I(L1), THD-I(L2) THD-I(L3)         HI         LO         AV           16         ČÍTAČE ENERGIÍ (L1)<br>kWh+(L1)         CELK         Č         Č           17         kWh-(L1)         CELK         Č         Č           18         ČÍTAČE ENERGIÍ (L2)<br>kWh+(L2)         CELK         Č         Č           20         ČÍTAČE ENERGIÍ (L3)<br>kWh+(L3)         CELK         Č         Č           21         kWh-(L3)         CELK         Č         Č           22         ČÍTAČE ENERGIÍ (L1)<br>kvarh+(L1)         CELK         Č         Č           23         kvarh-(L1)         CELK         Č         Č           24         ČÍTAČE ENERGIÍ (L2)         CELK         Č                                                                                                    |                   |
| 12         ASYMETRIE ASY(I)         HI         LO         AV           13         HARM. ZKRESLENÍ NAPĚTÍ L-L<br>THD-V(L1-L2), THD-V(L2-L3), THD-V(L3-L1)         HI         LO         AV           14         HARM. ZKRESLENÍ NAPĚTÍ L-N<br>THD-V(L1), THD-V(L2), THD-V(L3)         HI         LO         AV           14         HARM. ZKRESLENÍ NAPĚTÍ L-N<br>THD-V(L1), THD-V(L2), THD-V(L3)         HI         LO         AV           15         HARM. ZKRESLENÍ PROUDU<br>THD-I(L1), THD-I(L2) THD-I(L3)         HI         LO         AV           16         ČÍTAČE ENERGIÍ (L1)<br>kWh+(L1)         CELK         Č         Č           17         kWh-(L1)         CELK         Č         Č           18         ČÍTAČE ENERGIÍ (L2)<br>kWh+(L2)         CELK         Č         Č           19         kWh-(L2)         CELK         Č         Č         Č           20         ČÍTAČE ENERGIÍ (L3)<br>kWh+(L3)         CELK         Č         Č         Č           21         kWh-(L3)         CELK         Č         Č         Č           22         ČÍTAČE ENERGIÍ (L1)<br>kvarh+(L1)         CELK         Č         Č           23         kvarh-(L1)         CELK         Č         Č           24         ČÍTAČE ENERGIÍ (L2)                                                 |                   |
| HARM. ZKRESLENÍ NAPĚTÍ L-L         HI         LO         AV           13         THD-V(L1-L2), THD-V(L2-L3), THD-V(L3-L1)         HI         LO         AV           14         HARM. ZKRESLENÍ NAPĚTÍ L-N         HI         LO         AV           14         HARM. ZKRESLENÍ NAPĚTÍ L-N         HI         LO         AV           15         HARM. ZKRESLENÍ NAPĚTÍ L-N         HI         LO         AV           15         HARM. ZKRESLENÍ PROUDU         HI         LO         AV           16         ČÍTAČE ENERGIÍ (L1)         CELK         Č         Č           17         kWh-(L1)         CELK         Č         Č           18         ČÍTAČE ENERGIÍ (L2)         CELK         Č         Č           19         kWh-(L2)         CELK         Č         Č           20         ČÍTAČE ENERGIÍ (L3)         CELK         Č         Č           21         kWh-(L3)         CELK         Č         Č           22         ČÍTAČE ENERGIÍ (L1)         CELK         Č         Č           23         kvarh-(L1)         CELK         Č         Č           24         ČÍTAČE ENERGIÍ (L2)         CELK         Č                                                                                                    |                   |
| 14         HARM. ZKRESLENÍ NAPĚTÍ L-N<br>THD-V(L1), THD-V(L2), THD-V(L3)         HI         LO         AV           15         HARM. ZKRESLENÍ PROUDU<br>THD-I(L1), THD-I(L2) THD-I(L3)         HI         LO         AV           16         ČÍTAČE ENERGIÍ (L1)<br>kWh+(L1)         CELK         Č         Č           17         kWh-(L1)         CELK         Č         Č           18         ČÍTAČE ENERGIÍ (L2)<br>kWh+(L2)         CELK         Č         Č           19         kWh-(L2)         CELK         Č         Č           20         ČÍTAČE ENERGIÍ (L3)<br>kWh+(L3)         CELK         Č         Č           21         kWh-(L3)         CELK         Č         Č           22         ČÍTAČE ENERGIÍ (L1)<br>kvarh+(L1)         CELK         Č         Č           23         kvarh-(L1)         CELK         Č         Č           24         ČÍTAČE ENERGIÍ (L2)         CELK         Č                                                                                                    |                   |
| HARM. ZKRESLENÍ PROUDU<br>THD-I(L1), THD-I(L2) THD-I(L3)         HI         LO         AV           16         ČÍTAČE ENERGIÍ (L1)<br>kWh+(L1)         CELK         Č         Č           17         kWh-(L1)         CELK         Č         Č           18         ČÍTAČE ENERGIÍ (L2)<br>kWh+(L2)         CELK         Č         Č           19         kWh-(L2)         CELK         Č         Č           20         ČÍTAČE ENERGIÍ (L3)<br>kWh+(L3)         CELK         Č         Č           21         kWh-(L3)         CELK         Č         Č           22         ČÍTAČE ENERGIÍ (L1)<br>kvarh+(L1)         CELK         Č         Č           23         kvarh-(L1)         CELK         Č         Č           24         ČÍTAČE ENERGIÍ (L2)         CELK         Č                                                                                                    |                   |
| 16         ČÍTAČE ENERGIÍ (L1)<br>kWh+(L1)         CELK         Č           17         kWh-(L1)         CELK         Č           18         ČÍTAČE ENERGIÍ (L2)<br>kWh+(L2)         CELK         Č           19         kWh-(L2)         CELK         Č           20         ČÍTAČE ENERGIÍ (L3)<br>kWh+(L3)         CELK         Č           21         kWh-(L3)         CELK         Č           22         ČÍTAČE ENERGIÍ (L1)<br>kvarh+(L1)         CELK         Č           23         kvarh-(L1)         CELK         Č           24         ČÍTAČE ENERGIÍ (L2)         CELK         Č                                                                                                    |                   |
| 17         kWh-(L1)         CELK         Č           18         ČÍTAČE ENERGIÍ (L2)         CELK         Č           19         kWh+(L2)         CELK         Č           20         ČÍTAČE ENERGIÍ (L3)         CELK         Č           21         kWh-(L3)         CELK         Č           22         ČÍTAČE ENERGIÍ (L1)         CELK         Č           23         kvarh+(L1)         CELK         Č           23         kvarh-(L1)         CELK         Č           24         ČÍTAČE ENERGIÍ (L2)         CELK         Č                                                                                                    | ÁST               |
| 18         ČÍTAČE ENERGIÍ (L2)         CELK         Č           19         kWh+(L2)         CELK         Č           20         ČÍTAČE ENERGIÍ (L3)         CELK         Č           20         ČÍTAČE ENERGIÍ (L3)         CELK         Č           21         kWh+(L3)         CELK         Č           22         ČÍTAČE ENERGIÍ (L1)         CELK         Č           23         kvarh+(L1)         CELK         Č           23         kvarh-(L1)         CELK         Č           24         ČÍTAČE ENERGIÍ (L2)         CELK         Č                                                                                                    | ÁST               |
| 19         kWh-(L2)         CELK         Č           20         ČÍTAČE ENERGIÍ (L3)         CELK         Č           21         kWh-(L3)         CELK         Č           22         ČÍTAČE ENERGIÍ (L1)         CELK         Č           22         ČÍTAČE ENERGIÍ (L1)         CELK         Č           23         kvarh+(L1)         CELK         Č           24         ČÍTAČE ENERGIÍ (L2)         CELK         Č                                                                                                    | ÁST               |
| 20         ČÍTAČE ENERGIÍ (L3)<br>kWh+(L3)         CELK         Č           21         kWh-(L3)         CELK         Č           22         ČÍTAČE ENERGIÍ (L1)<br>kvarh+(L1)         CELK         Č           23         kvarh-(L1)         CELK         Č           24         ČÍTAČE ENERGIÍ (L2)         CELK         Č                                                                                                    | ÁST               |
| 21         kWh-(L3)         CELK         Č           22         ČÍTAČE ENERGIÍ (L1)         CELK         Č           23         kvarh+(L1)         CELK         Č           24         ČÍTAČE ENERGIÍ (L2)         CELK         Č                                                                                                    | ÁST               |
| 22         ČÍTAČE ENERGIÍ (L1)<br>kvarh+(L1)         CELK         Č           23         kvarh-(L1)         CELK         Č           24         ČÍTAČE ENERGIÍ (L2)         CELK         Č                                                                                                    | ÁST               |
| 23         kvarh-(L1)         CELK         Č           24         ČÍTAČE ENERGIÍ (L2)         CELK         Č                                                                                                    | ÁST               |
| 24 ČÍTAČE ENERGIÍ (L2)                                                                                                    | ÁST               |
| kvarh+(L2)                                                                                                    | ÁST               |
| 25 kvarh-(L2) CELK Č                                                                                                    | Í ST              |
| 26 ČÍTAČE ENERGIÍ (L3)<br>kvarh+(L3) CELK Č                                                                                                    | 101               |
| 27 kvarh-(L3) CELK Č                                                                                                    | \ST               |
| 28 ČÍTAČE HODIN<br>hhhhhh mm ss CELK Č                                                                                                    | ÁST<br>ÁST        |
| 29 STAV I/O                                                                                                    | ÁST<br>ÁST<br>ÁST |
| 30 MEZNÍ HODNOTY<br>LIM1-LIM2-LIM3-LIM4                                                                                                    | ást<br>ást<br>ást |
| 31 ALARMY<br>ALA1-ALA2-ALA3-ALA4                                                                                                    | ÁST<br>ÁST<br>ÁST |
| 32 INFO-REVIZE-SÉROVÉ ČÍSLO.<br>MODEL,REV SW, REV HW, Sér. ČÍSLO                                                                                                    | ÁST<br>ÁST<br>ÁST |

Pozn.: Stránky vyznačené v tabulce šedě se nemusejí zobrazit, jestliže funkce nebo parametr, kterými je ovládán, nejsou zprovozněny. Jestliže není například naprogramovaný žádný alarm, příslušná stránka se nezobrazí.

| Nie | Selection with ▲ and ▼                                                     | Sel | ectio | n with | บ  |
|-----|----------------------------------------------------------------------------|-----|-------|--------|----|
| Nr  | PAGES                                                                      | ১   | UB-P  | AGE    | 2  |
| 1   | PHASE-TO-PHASE VOLTAGES<br>V(L1-L2), V(L2-L3), V(L3-L1), V(LL)EQV          | н   | LO    | AV     |    |
| 2   | PHASE-TO-NEUTRAL VOLTAGES<br>V(L1-N), V(L2-N), V(L3-N), V(L-N)EQV          | н   | LO    | AV     |    |
| 3   | PHASE AND NEUTRAL CURRENTS<br>I(L1), I(L2), I(L3), I(N)                    | н   | LO    | AV     | MD |
| 4   | ACTIVE POWER<br>P(L1), P(L2), P(L3), P(TOT)                                | н   | LO    | AV     | MD |
| 5   | <b>REACTIVE POWER</b><br>Q(L1), Q(L2), Q(L3), Q(TOT)                       | н   | LO    | AV     | MD |
| 6   | APPARENT POWER<br>S(L1), S(L2), S(L3), S(TOT)                              | н   | LO    | AV     | MD |
| 7   | POWER FACTOR<br>PF(L1),PF(L2),PF(L3),PF(EQ)                                | н   | LO    | AV     |    |
| 8   | ACTIVE POWER UNBALANCE<br>L1-L2, L2-L3, L3-L1                              | н   | LO    | AV     |    |
| 9   | FREQUENCY<br>F, ASY(VLL), ASY(VLN), ASY(I)                                 | н   | LO    | AV     |    |
| 10  | ASYMMETRY ASY(VII)                                                         | Н   | LO    | AV     |    |
| 14  |                                                                            | ш   | 10    |        |    |
| 11  |                                                                            |     | 10    | AV     |    |
| 12  | ASYMMETRY ASY(I)                                                           | HI  | LO    | AV     |    |
| 13  | PH-PH VOLTAGE HARM. DISTORTION<br>THD-V(L1-L2), THD-V(L2-L3), THD-V(L3-L1) | н   | LO    | AV     |    |
| 14  | PH-N VOLTAGE HARMONIC DISTORTION<br>THD-V(L1),THD-V(L2),THD-V(L3)          | н   | LO    | AV     |    |
| 15  | CURRENT HARMONIC DISTORTION<br>THD-I(L1), THD-I(L2) THD-I(L3)              | н   | LO    | AV     |    |
| 16  | ENERGY METERS (L1)<br>kWh+(L1)                                             | т   | DT    | P/     | AR |
| 17  | kWh-(I_1)                                                                  | т   | т     | P/     | AR |
| 18  | ENERGY METERS (L2)                                                         | T   | DT    | P/     | AR |
| 19  | kWh-(L2)                                                                   | Т   | т     | P/     | ٩R |
| 20  | ENERGY METERS (L3)<br>kWh+(L3)                                             | Т   | т     | P/     | AR |
| 21  | kWh-(L3)                                                                   | т   | ЭΤ    | P/     | ٩R |
| 22  | ENERGY METERS (L1)<br>kvarh+(L1)                                           | т   | ЭТ    | P/     | AR |
| 23  | kvarh-(L1)                                                                 | T   | ЭT    | P/     | ٩R |
| 24  | ENERGY METERS (L2)<br>kvarh+(L2)                                           | т   | т     | P      | AR |
| 25  | kvarh-(L2)                                                                 | T   | ОТ    | P/     | ٩R |
| 26  | ENERGY METERS (L3)<br>kvarh+(L3)                                           | т   | т     | P/     | AR |
| 27  | kvarh-(L3)                                                                 | Т   | т     | P      | AR |
| 28  | HOUR METER<br>hhhhhh mm ss                                                 | т   | т     | P      | AR |
| 29  | I/O STATUS                                                                 |     |       |        |    |
| 30  | LIMIT THRESHOLDS<br>LIM1-LIM2-LIM3-LIM4                                    |     |       |        |    |
| 31  | ALARMS                                                                     |     |       |        |    |
| 32  | INFO-REVISION-SERIAL NO                                                    |     |       |        |    |
| JZ  | MODEL, REV SW, REV HW, SER. No.,                                           |     |       |        |    |

**Note:** Some of the pages listed above (those with gray background) may not be available if the function or the parameter that control them is not enabled. For instance, if no alarms have been defined, then the Alarm page will not be shown.

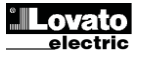

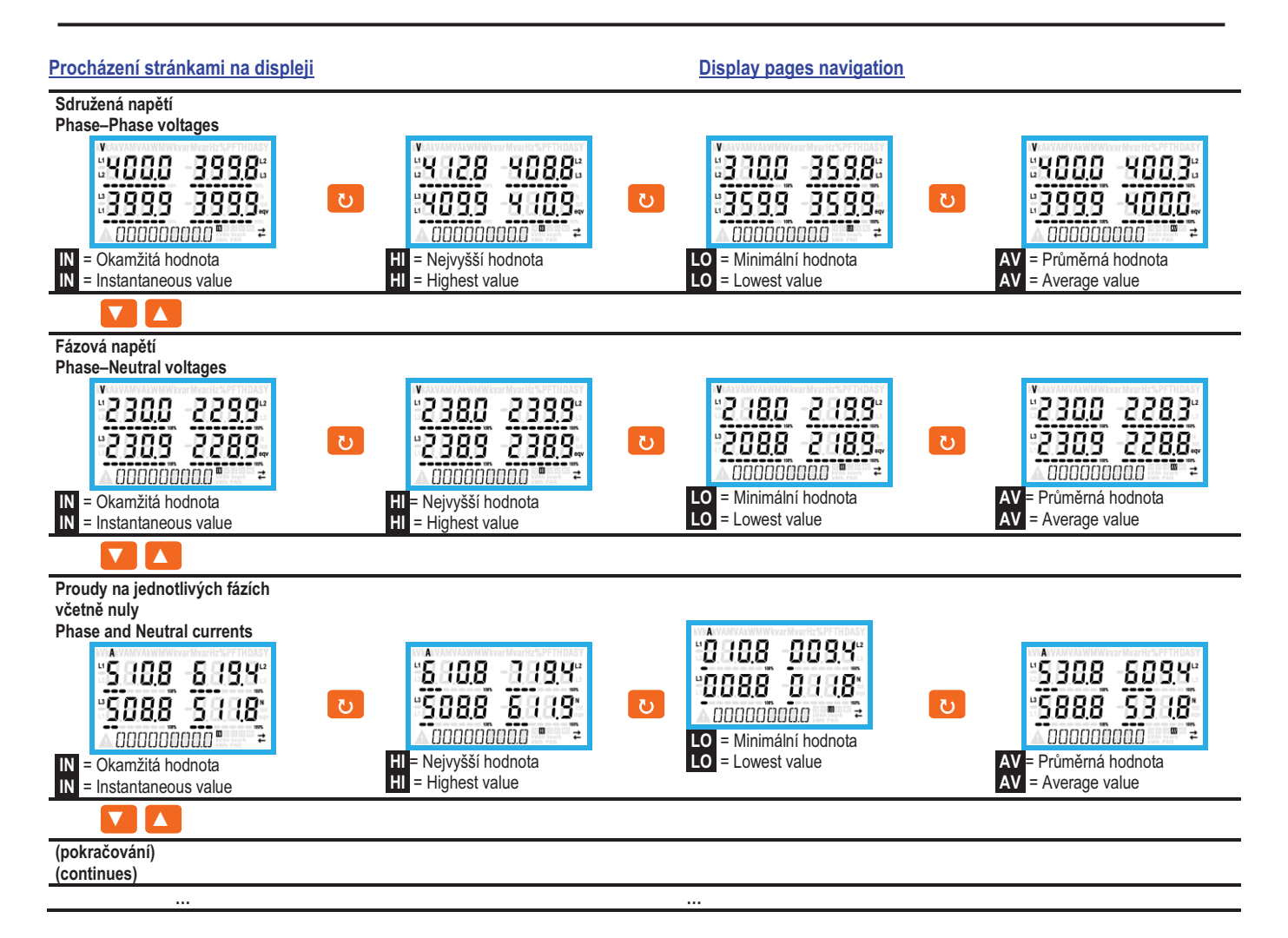

#### Měření elektroměrů

- Během standardního provozu, je dolní část displeje použita pro zobrazení hodnot elektroměrů.
- Standardně, s touto elektrickou veličinou, displej zobrazuje i importovanou činnou energii (kWh).
- S tím je spřažen i jalový výkon, který displej zobrazuje jako importovanou jalovou energii (kvarh); souběžne s částečnou jalovou energií (kVAh).
- Jestliže svítí měrná jednotka, znamená to, že se jedná o měření importované energie. Nastavením parametru P02.09 na ON lze zapnout i zobrazení exportovaných energií. Tyto veličiny jsou zvýrazněny blikající měrnou jednotkou a stiskem ▼ se zobrazí za importovanými energiemi.

88883883 Aktivní importovaná energie

Aktivní exportovaná energie

8888888888

 Zapnutím zobrazení energií podle jednotlivých fází (P02.10=ON) se zobrazí pro každý výkon další tři samostatné stránky, po jedné pro každou fázi, obsahující výkon a energii vztahující se na jednotlivé fáze.

#### Zobrazení počitadla hodin

• Jestliže je počitadlo hodin zapnuté (viz menu P05), zobrazí DMG600-610 stránku s formátem uvedeným na obrázku:

#### Indication of energy meters

- During normal operation, the lower part of the display is used to visualize the energy meters.
- By default, together with the electrical measures, the device displays imported total active energy meter (kWh).
- In conjunction with the page of the reactive power the device displays the imported reactive energy (kvarh), while with apparent power the apparent energy (kVAh).
- If the unit of measure is shown steady, it means that the meter in question is that of imported energy (positive). By setting parameter P02.09 to ON you can also enable the display of the exported energies (negative). These energies are indicated by the flashing unit of measure, and they are displayed in the next page by pressing ▼.

00000358.3 🖏 👘

## 0000000.0;\$\$\$

Imported active Energy

Exported active energy

 If the visualization of energies for single phase is enabled (P02.10 = ON), then you will see for each power three additional independent pages, one for each phase, comprising the power and the energy related to the relevant phase.

## Indication of hour meter

• If the hour meter is enabled (see menu P05) the DMG600-610 displays the hour meter page with the format shown in the following picture:

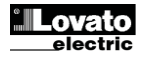

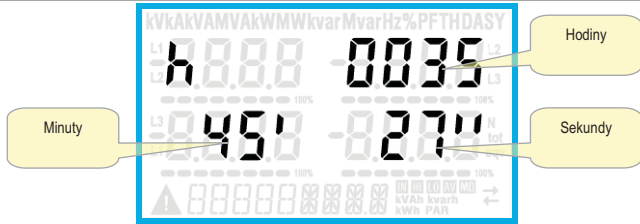

#### Indikace mezních stavů (LIMn)

 Jestliže jsou zapnuté mezní hodnoty (LIMn – viz menu P08), jejich stav se zobrazí tak, jako je ukázáno na obrázku.

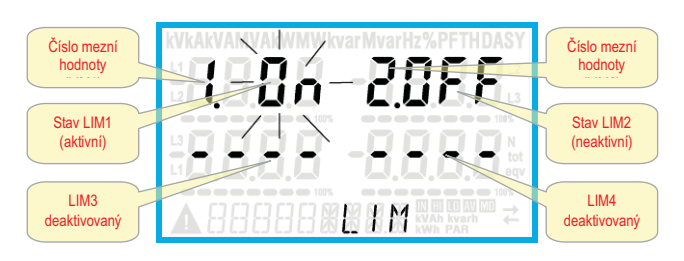

#### Možnost rozšíření

- Díky rozšiřující sběrnici lze DMG600-610 rozšířit jedním přídavným modulem série EXP...
- Moduly EXP... podporované přístrojem DMG600-610 se dělí do následujících kategorií:
  - komunikační moduly
- moduly digitálních ľ/O
- Pro přidání rozšiřujícího modulu je nutno:
  - odpojit DMG600-610 od napětí;
  - sejmout kryt rozšiřovacího slotu;
  - o zasunout horní zámek modulu do zdířky nahoře ve slotu;
  - o natočit modul dolů a zasunout konektor do sběrnice;
  - o zatlačením na modul zaklapnout úchyt ve spodní části modulu.

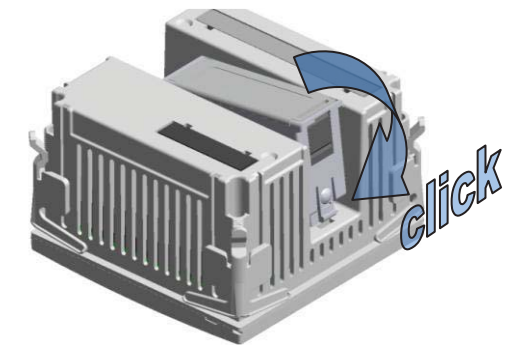

- Jakmile bude DMG600-610 připojen k napájení, automaticky detekuje modul EXP, který byl k němu připojen.
- Rozšiřovací moduly poskytují další zdroje, které lze využít nastavením v příslušných menu.
- Nastavovací menu rozšíření jsou přístupná, i když není fyzicky nainstalovaný žádný modul.
- V následující tabulce je přehled modelů podporovaných rozšiřovacích modulů:

| TYP MODULU    | KÓD       | FUNKCE                |
|---------------|-----------|-----------------------|
| DIGITÁLNÍ I/O | EXP 10 00 | 4 VSTUPY              |
|               | EXP 10 01 | 4 STATICKÉ VÝSTUPY    |
|               | EXP 10 02 | 2 IN + 2 OUT STATICKÉ |
|               | EXP 10 03 | 2 RELÉ C/O            |
|               | EXP 10 08 | 2 IN + 2 OUT RELÉ     |
| KOMUNIKACE    | EXP 10 10 | USB                   |
|               | EXP 10 11 | RS-232                |
|               | EXP 10 12 | RS-485                |
|               | EXP 10 13 | Ethernet              |

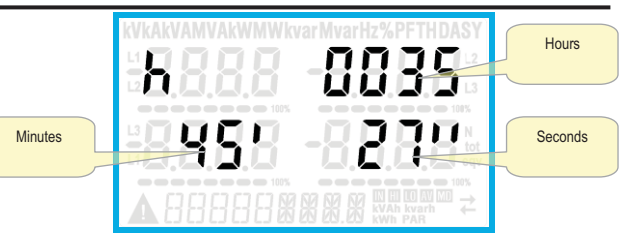

## Indication of limit thresholds (LIMn)

• If one or more limit thresholds have been enabled (LIMn, see menu P08) then their status is indicated like shown in the following picture.

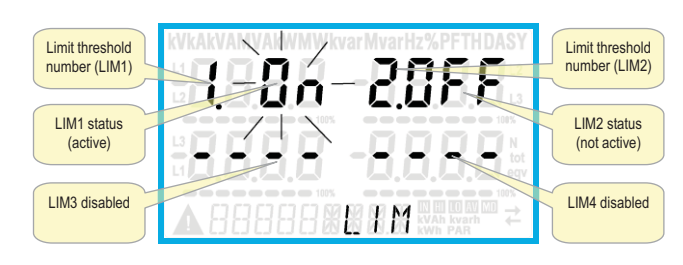

#### Expandability

- Thanks to expansion bus, the DMG600-610 can be expanded with one EXP... series module.
- The supported EXP modules can be grouped in the following categories:
  - o communication modules
  - digital I/O modules
- To insert an expansion module:
- o remove the power supply to DMG600-610.
- o remove the protecting cover of the expansion slot.
- insert the upper hook of the module into the fixing hole on the top of the expansion slot.
- o rotate down the module body, inserting the connector on the bus.
- push until the bottom clip snaps into its housing.

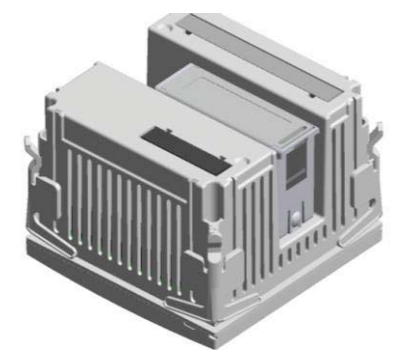

- When the DMG600-610 is powered on, it automatically recognises the EXP module that have been mounted.
- The expansion modules provide additional resources that can be used through the dedicated setup menus.
- The setup menus related to the expansions are always accessible, even if the expansion modules are not physically fitted.
- The following table indicates which models of expansion modules are supported:

| MODULE TYPE   | CODE      | FUNCTION                |
|---------------|-----------|-------------------------|
| DIGITAL I/O   | EXP 10 00 | 4 INPUTS                |
|               | EXP 10 01 | <b>4 STATIC OUTPUTS</b> |
|               | EXP 10 02 | 2 IN + 2 STATIC OUT     |
|               | EXP 10 03 | 2 RELAY C/O             |
|               | EXP 10 08 | 2 IN + 2 RELAY OUT      |
| COMMUNICATION | EXP 10 10 | USB                     |
|               | EXP 10 11 | RS-232                  |
|               | EXP 10 12 | RS-485                  |
|               | EXP 10 13 | Ethernet                |

## Programovací port IR

- Parametry multimetru DMG600-610 lze nakonfigurovat přes čelní optický port programovacím hardwarovým adaptérem IR-USB kód: CX01 nebo IR-WiFi kód: CX02.
- Tento programovací port přináší následující výhody:
  - Umožňuje nakonfigurovat a provádět údržbu DMG600-610, aniž je zapotřebí mít přístup na zadní stranu přístroje.
  - Je galvanicky izolovaný od vnitřních obvodů DMG600-610, čímž je v nejvyšší míře garantována bezpečnost pracovníka.
  - Umožňuje vysokou přenosovou rychlost dat.
  - Umožňuje přední ochranu IP54.
  - Omezuje možnost nepovolaných přístupů do konfigurace zařízení, protože vyžaduje použití hardwarového adaptéru CX01 nebo CX02.
- Přiložením hardwarového adaptéru CX.. k čelnímu portu a zasunutím kolíků do otvorů dojde ke vzájemné detekci zařízení, která je signalizována zelenou kontrolkou LINK na klíči.

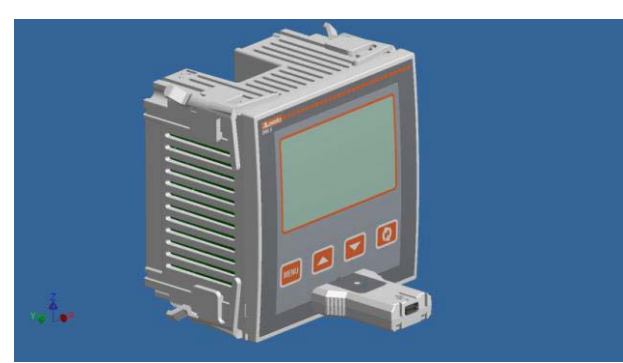

Programovací adaptér USB kód CX01

#### Nastavení parametrů z počítače, tabletu nebo chytrého telefonu

- PC: Softwarem Synergy Ize naprogramovat přenos (přednastavených) dat z DMG600-610 na disk počítače a naopak.
- **Tablet/Smartphone**: Pomocí aplikace *Lovato Electric Sam1* dostupné pro operační systémy Android a iOS je možné na adaptér WiFi CX02 velice jednoduše naprogramovat parametry.

## IR programming port

- The parameters of the DMG600-610 can be configured through the front optical port, using the IR-USB code CX01 programming dongle, or with the IR-WiFi code CX02 dongle.
- This programming port has the following advantages:
  - You can configure and service the DMG600-610 without access to the rear of the device or having to open the electrical panel.
  - It is galvanically isolated from the internal circuits of the DMG600-610, guaranteeing the greatest safety for the operator.
- High speed data transfer.
- IP54 front panel protection.
- Limits the possibility of unauthorized access with device config, since it is necessary to have the CX01 or CX02 dongles.
- Simply hold the CX.. dongle up to the front panel, connecting the plugs to the relevant connectors, and the device will be acknowledged as shown by the LINK LED on the programming dongle flashing green.

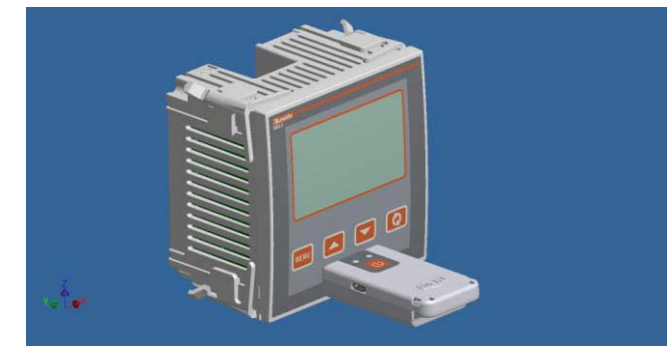

WiFi programming dongle code CX02

## Parameter setting with PC, Tablet or SmartPhone

- PC: You can use the Synergy software to transfer (previously programmed) set-up parameters from the DMG600-610 to the hard drive of the PC and vice versa.
- **Tablet/Smartphone**: Using the dedicated application *Lovato Electric Sam1*, available for Android and iOS operative systems together with the CX02 dongle, it is possible to program the parameters in a very easy and innovative way.

## <u>Hlavní menu</u>

Pro přístup do hlavního menu:

- Stisknout tlačítko MENU. Zobrazí se hlavní menu (viz obrázek) s možnými výběry:
  - SET Přístup do nastavovacího menu Setup
    - o CMD Přístup do menu s ovládači
    - o PAS Zadání hesla
    - 1-0 Zobrazení stavu rozšíření I/O
- Zvolený výběr bliká. Na alfanumerickém displeji běží popisek zvoleného výběru.
- Je-li třeba nastavit heslo, otevře se menu s položkou PAS, která je již vybrána.
- Stiskem ▲ ▼ lze zvolit požadované položky, a pak stisknout ひ pro potvrzení výběru.
- Pro návrat do zobrazení měřených hodnot stisknout znovu MENU.

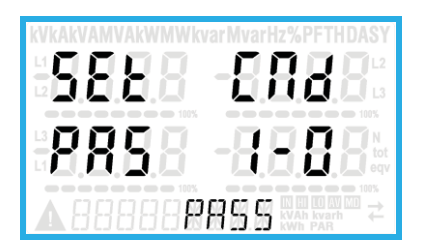

## Nastavení parametrů pomocí čelního panelu

- Z normálního zobrazení měřených hodnot stisknout MENU pro zobrazení hlavního menu, poté lze zvolit SET a stisknout U pro přístup do nastavovacího menu.
- Na displeji se zobrazí první úroveň menu P.or dole vlevo; bliká výběr or.
- Zvolit požadované menu (P.or, P.o2, P.o3...) tlačítky ▲ ▼. Během volby běží na alfanumerickém displeji krátký popis právě zvoleného menu.
- Pro výstup a návrat do zobrazení měřených hodnot stisknout MENU.

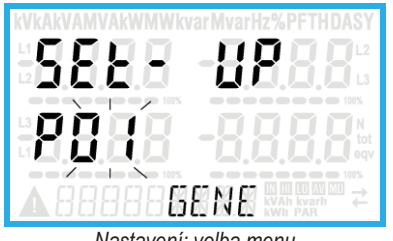

Nastavení: volba menu

• V následující tabulce je přehled dostupných menu:

| Kód | MENU                 | POPIS                         |  |  |
|-----|----------------------|-------------------------------|--|--|
| P01 | OBECNĚ               | Základní parametry sítě       |  |  |
| P02 | UTILITA              | Jazyk, jas, displej, atd.     |  |  |
| P03 | HESLO                | Zapnutí ochrany přístupu      |  |  |
| P04 | INTEGRACE            | Časy integrace měření         |  |  |
| P05 | POČITADLO HODIN      | Zapnutí počitadla hodin       |  |  |
| P07 | KOMUNIKACE (COMn)    | Komunikační porty             |  |  |
| P08 | MEZNÍ HODNOTY (LIMn) | Mezní hodnoty měřených hodnot |  |  |
| P09 | ALARMY (ALAn)        | Alarmové hlášky               |  |  |
| P11 | IMPULZY (PULn)       | Čítač impulzů energie         |  |  |
| P13 | VSTUPY (INPn)        | Digitální vstupy              |  |  |
| P14 | VÝSTUPY (OUTn)       | Digitální výstupy             |  |  |

- Stiskněte U pro přístup do zvoleného menu:
- Nyní lze zvolit podmenu (je-li) a pak pořadové číslo parametru, a to funkčním tlačítkem:

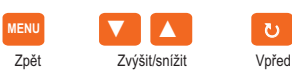

### <u>Main menu</u>

To access the main menu:

- Press the MENU button. The main menu is displayed (see figure) with the following possible choices:
  - o SET Access to the Setup menu settings
  - CMD Access to the command menu
  - o PAS Entering the Password
  - o 1-0 I / O expansion status
- The selected choice flashes. In the alphanumeric display scrolls a written description.
- If you must enter the password, the menu opens with the voice PAS already selected.
- Press ▲ ▼ to select the desired item and then press ひ to confirm your choice.
- If you want to return to the measurement display, press MENU again.

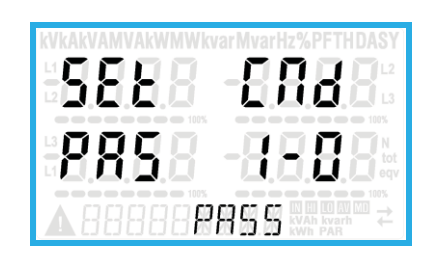

#### Parameter setting (setup) from front panel

- From the normal measurement display, press **MENU** to call up the main menu, then select **SET** and press **ひ** to access the settings menu.
- The display shows the first menu level P.01 in the display in the lower left, with selection or flashing.
- Select the desired menu (P.or, P.o2, P.o3 ...) using the ▲ ▼ buttons. As you select, the alphanumeric display provides a brief scrolling description of the currently selected menu.
- If you want to exit and return to the measurement display, press MENU.

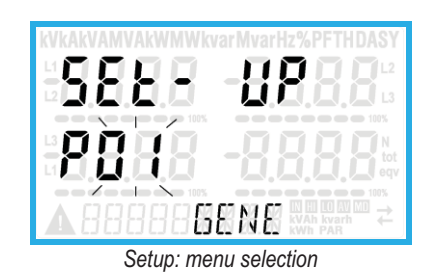

• The following table lists the available menus:

| Cod. | MENU                    | DESCRIPTION                       |
|------|-------------------------|-----------------------------------|
| P01  | GENERAL                 | Detailed data of the installation |
| P02  | UTILITY                 | Language, backlight, display      |
| P03  | PASSWORD                | Access codes enabling             |
| P04  | INTEGRATION             | Readings integration time         |
| P05  | HOUR COUNTER            | Hour counter enabling             |
| P07  | COMMUNICATION (COMn)    | Communication ports               |
| P08  | LIMIT THRESHOLDS (LIMn) | Limit thresholds on readings      |
| P09  | ALARMS (ALAn)           | Alarm messages                    |
| P11  | ENERGY PULSING (PULn)   | Energy pulse count                |
| P13  | INPUTS (INPn)           | Digital inputs                    |
| P14  | OUTPUTS (OUTn)          | Digital outputs                   |

• Press 🖰 to enter the selected menu.

 At this point you can select the submenu (if any) and then the sequential number of the parameter, always with the function keys as follows:

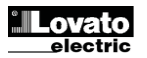

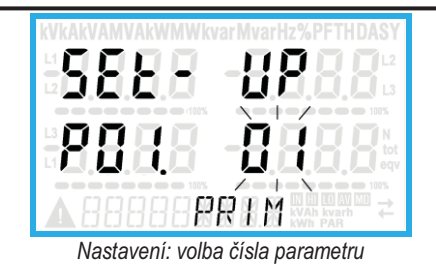

- Po zvolení čísla požadovaného parametru se pomocí U přejde do režimu "změny hodnoty parametru", který se zobrazí na alfanumerickém displeji.
- Stiskem ▲ nebo ▼ se upraví hodnota parametru v rámci daného rozsahu.
- Současným stiskem ▲ a ▼ se hodnota bez prodlení nastaví na hodnotu nastavenou výrobcem.
- Současným stiskem ▼ a ひ se hodnota nastaví na nejnižší hodnotu; stiskem ▲ a ひ na nejvyšší hodnotu.

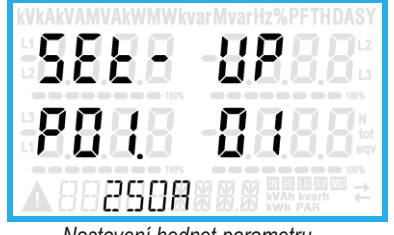

Nastavení hodnot parametru

- Stiskem **MENU** se hodnota parametru uloží do paměti a systém se vrátí na předchozí úroveň, tzn. na výběr parametrů.
- Stisknout několikrát MENU pro výstup z nastavení a uložení parametrů. Přístroj se zresetuje.
- Anebo pokud při programování stiskneme **MENU** a podržíme jej tři sekundy, uloží se změny a z menu tak vystoupíme přímo.
- Bez stisku tlačítek po dobu dvou minut automaticky opustíme nastavovací menu a systém se vrátí na hlavní plochu bez uložení parametrů.
- Upozorňujeme, že do paměti EEPROM přístroje DMG600-610 lze uložit jen záložní kopii (backup) dat, kterou lze upravit z klávesnice. Tato data pak lze dle potřeby stáhnout (obnovit) do pracovní paměti. Příkazy pro ovládání záložní kopie a reset dat jsou dostupné v *Menu* příkazů.

Backward Increment/decrement Forward

Setting: Select the parameter number

- Once you set the number of the desired parameter, continuing with U
  will switch to the parameter value editing, which is displayed in the
  alphanumeric display.
- Pressing ▲ or ▼ the parameter value is changed within the allowed range.
- Pressing ▲ and ▼ at the same time the value is returned immediately to the default factory settings.
- By simultaneously pressing ▼ and ひ and the value is set to the minimum possible, while using ▲ and ひ to the maximum possible.

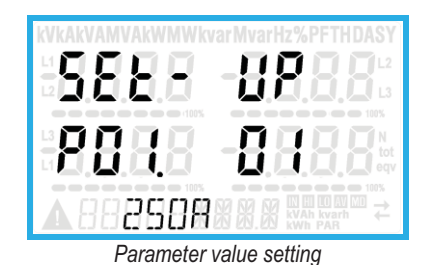

• Pressing the MENU parameter value is saved and you are returned to the previous level, that is the parameter selection.

- Press MENU repeatedly to exit and save the setting parameters. The device will reboot.
- Alternatively, from within the programming, holding MENU for three consecutive seconds will save the changes and exit directly.
- If the user does not press any key for more than 2 minutes, the system leaves the setup automatically and goes back to normal viewing without saving the changes done on parameters.
- N.B.: a backup copy of the setup data (settings that can be modified using the keyboard) can be saved in the eeprom memory of the DMG600-610. This data can be restored when necessary in the work memory. The data backup 'copy' and 'restore' commands can be found in the *Commands menu*.

### Tabulka parametrů

• V tabulce jsou uvedeny všechny dostupné programovací parametry. Pro každý parametr je uveden rozsah možného nastavení a default z výroby i vysvětlení funkcionality parametru. Vzhledem k omezenému počtu znaků se může popis parametrů na displeji v některých případech lišit od popisu v tabulce. Nicméně vždy je uveden kód parametru.

| P01 – Ol                                                                                                    | BECNÉ            | UdM | Tovární<br>nastavení | Rozsah                                                                      |
|----------------------------------------------------------------------------------------------------|------------------|-----|----------------------|-----------------------------------------------------------------------------|
| P01.01                                                                                                    | Primární TA      | Α   | 5                    | 1-10000                                                                     |
| P01.02                                                                                                    | Sekundární TA    | Α   | 5                    | 1-5                                                                         |
| P01.03                                                                                                    | Jmenovité napětí | V   | 400                  | 50-500000                                                                   |
| P01.04                                                                                                    | Použití TV       |     | OFF                  | OFF-ON                                                                      |
| P01.05                                                                                                    | Primární TV      | V   | 100                  | 50-500000                                                                   |
| P01.06                                                                                                    | Sekundární TV    | V   | 100                  | 50-500                                                                      |
| P01.07                                                                                                    | Typy zapojení    |     | L1-L2-L3-N           | L1-L2-L3-N<br>L1-L2-L3<br>L1-L2-L3-N BIL<br>L1-L2-L3 BIL<br>L1-N-L2<br>L1-N |
| P01.01 – Jmenovitý proud primárního vinutí TA.<br>P01.02 – Proud sekundárního vinutí TA.<br>P01.03 – Imenovitý proud soustavy |                  |     |                      |                                                                             |

P01.04 – Naprogramovat na ON, pokud se používají TV. Při naprogramování na OFF budou následující dva parametry ignorovány.

P01.05 – Jmenovitý proud primárního vinutí TV.

P01.06 – Jmenovitý proud sekundárního vinutí TV.

P01.07 – Nastavit podle použitého schématu zapojení. Viz Schéma zapojení v závěru návodu.

| P02 – U                                                                             | TILITA                                                                                  | UdM       | Tovární            | Rozsah                 |
|-------------------------------------------------------------------------------------|-----------------------------------------------------------------------------------------|-----------|--------------------|------------------------|
|                                                                                     |                                                                                         |           | nastavení          |                        |
| P02.01                                                                              | Jazyk                                                                                   |           | Angličtina         | Angličtina             |
|                                                                                     |                                                                                         |           |                    | Italština              |
|                                                                                     |                                                                                         |           |                    | Francouzština          |
|                                                                                     |                                                                                         |           |                    | Španělština            |
|                                                                                     |                                                                                         |           |                    | Portugalština          |
| P02.02                                                                              | Vysoký jas podsvícení                                                                   | %         | 100                | 0-100                  |
|                                                                                     | displeje                                                                                |           |                    |                        |
| P02.03                                                                              | Nízký jas podsvícení                                                                    | %         | 30                 | 0-50                   |
|                                                                                     | displeje                                                                                |           |                    |                        |
| P02.04                                                                              | Doba přechodu na nízký jas                                                              | S         | 30                 | 5-600                  |
|                                                                                     | podsvícení displeje                                                                     |           |                    |                        |
| P02.05                                                                              | Návrat na výchozí stránku                                                               | S         | 60                 | OFF / 10-600           |
| P02.06                                                                              | Výchozí stránka                                                                         |           | VL-L               | VL-L / VL-N            |
| P02.07                                                                              | Výchozí podstránka                                                                      |           | INST               | INST / HI / LO / AVG / |
|                                                                                     |                                                                                         |           |                    | MD                     |
| P02.08                                                                              | Doba aktualizace displeje                                                               | S         | 0.5                | 0.1 – 5.0              |
| P02.09                                                                              | Měření exportovaných                                                                    |           | OFF                | OFF-ON                 |
|                                                                                     | energií                                                                                 |           |                    |                        |
| P02.10                                                                              | Měření energií podle fáze                                                               |           | OFF                | OFF-ON                 |
| P02.11                                                                              | Měření asymetrií                                                                        |           | OFF                | OFF-ON                 |
| P02.12                                                                              | Měření THD                                                                              |           | OFF                | OFF-ON                 |
| P02.13                                                                              | Měření nevyváženosti                                                                    |           | OFF                | OFF-ON                 |
|                                                                                     | výkonů                                                                                  |           |                    |                        |
| P02.14                                                                              | Blikání displeje při alarmu                                                             |           | OFF                | OFF-ON                 |
| P02.05 -                                                                            | <ul> <li>Při nastavení na OFF zůstar</li> </ul>                                         | ne disple | ej vždy na strái   | nce, kde jej uživatel  |
|                                                                                     | zanechá. Nastavení na určit                                                             | ou hodr   | notu se po tomi    | to časovém intervalu   |
|                                                                                     | displej vrátí na stránku nasta                                                          | avenou    | parametrem P       | 02.06.                 |
| P02.06 -                                                                            | <ul> <li>Císlo stránky, na kterou se d</li> </ul>                                       | lisplej a | utomaticky vrá     | tí po uplynutí času    |
|                                                                                     | P02.05 od posledniho stisku                                                             | tlačitka  | a.                 |                        |
| P02.07 -                                                                            | - Typ podstránky, na kterou se                                                          | e disple  | j vrátí po uplyn   | uti P02.05.            |
| P02.09 – Povolit měření a zobrazení exportovaných energií (generovaných do          |                                                                                         |           |                    |                        |
| D02 40                                                                              | Site).                                                                                  |           | ، باله مايه مايه م |                        |
| P02.10 -                                                                            | - Povolit mereni a zobrazeni e                                                          | energii p | podle jednotlivy   | ch tazi.               |
| PU2.11 -                                                                            | - Povolit mereni a zobrazeni a                                                          | symetri   | napeti a prou      | IQU.                   |
| PU2.12 -                                                                            | PUZ.12 – Povolit mereni a zobrazeni THD (harmonickeho zkresleni %) napěti a             |           |                    |                        |
| D02 12                                                                              | proudu.<br>D02 12 – Develit víracěst o zobrozoní povovéženosti mozi fézra víral vírazva |           |                    |                        |
| <b>P02.14</b> – Při olormu budo blikot podovíconí dioplojo jako ojapolizace závodu  |                                                                                         |           |                    |                        |
| <b>ruz. 14</b> – Pri alamu bude blikat podsvičeni displeje jako signalizače zavady. |                                                                                         |           |                    |                        |
|                                                                                     |                                                                                         |           |                    |                        |

## Parameter table

• Below are listed all the programming parameters in tabular form. For each parameter are indicated the possible setting range and factory default, as well as a brief explanation of the function of the parameter. The description of the parameter shown on the display can in some cases be different from what is reported in the table because of the reduced number of characters available. The parameter code can be used however as a reference.

| P01 – G | ENERAL        | UoM | Default    | Range                                                                          |
|---------|---------------|-----|------------|--------------------------------------------------------------------------------|
| P01.01  | CT primary    | А   | 5          | 1-10000                                                                        |
| P01.02  | CT secondary  | А   | 5          | 1-5                                                                            |
| P01.03  | Rated voltage | V   | 400        | 50-500000                                                                      |
| P01.04  | Use VT        |     | OFF        | OFF-ON                                                                         |
| P01.05  | VT primary    | V   | 100        | 50-500000                                                                      |
| P01.06  | VT secondary  | V   | 100        | 50-500                                                                         |
| P01.07  | Wiring        |     | L1-L2-L3-N | L1-L2-L3-N<br>L1-L2-L3<br>L1-L2-L3-N BIL<br>L1-L2-L3 BIL<br>L1-N-L2<br>L1-N-L2 |

P01.01 - CT primary winding rated current.

P01.02 - CT secondary winding rated current.

P01.03 – System rated voltage. P01.04 – Set to ON if VT are used. If set to OFF, the following two parameters will be ignored.

P01.05-VT primary winding rated voltage.

P01.06 -VT secondary winding rated voltage.

P01.07 - Set this parameter according to the used wiring diagram. See witring diagrams on last pages of the manual.

| P02 – U                                                                                                    | TILITY                                                                                                    | UoM                  | Default                             | Range                                          |  |  |
|----------------------------------------------------------------------------------------------------|----------------------------------------------------------------------------------------------------|----------------------|-------------------------------------|------------------------------------------------|--|--|
| P02.01                                                                                                    | Language                                                                                                    |                      | English                             | English                                        |  |  |
|                                                                                                    |                                                                                                    |                      | -                                   | Italiano                                       |  |  |
|                                                                                                    |                                                                                                    |                      |                                     | Francais                                       |  |  |
|                                                                                                    |                                                                                                    |                      |                                     | Espanol                                        |  |  |
|                                                                                                    |                                                                                                    |                      |                                     | Portuguese                                     |  |  |
| P02.02                                                                                                    | High backlight level                                                                                                    | %                    | 100                                 | 0-100                                          |  |  |
| P02.03                                                                                                    | Low backlight level                                                                                                    | %                    | 30                                  | 0-50                                           |  |  |
| P02.04                                                                                                    | Low backlight delay                                                                                                    | S                    | 30                                  | 5-600                                          |  |  |
| P02.05                                                                                                    | Default page return                                                                                                    | S                    | 60                                  | OFF / 10-600                                   |  |  |
| P02.06                                                                                                    | Default page                                                                                                    |                      | VL-L                                | VL-L / VL-N                                    |  |  |
| P02.07                                                                                                    | Default sub-page                                                                                                    |                      | INST                                | INST / HI / LO / AVG /<br>MD                   |  |  |
| P02.08                                                                                                    | Display update time                                                                                                    | S                    | 0.5                                 | 0.1 – 5.0                                      |  |  |
| P02.09                                                                                                    | Exported energy<br>measure                                                                                                    |                      | OFF                                 | OFF-ON                                         |  |  |
| P02.10                                                                                                    | Phase energy meaure                                                                                                    |                      | OFF                                 | OFF-ON                                         |  |  |
| P02.11                                                                                                    | Asymmetry measure                                                                                                    |                      | OFF                                 | OFF-ON                                         |  |  |
| P02.12                                                                                                    | THD measure                                                                                                    |                      | OFF                                 | OFF-ON                                         |  |  |
| P02.13                                                                                                    | Power unbalance                                                                                                    |                      | OFF                                 | OFF-ON                                         |  |  |
|                                                                                                    | measurement                                                                                                    |                      |                                     |                                                |  |  |
| P02.14                                                                                                    | Backlight flash when in<br>alarm                                                                                                    |                      | OFF                                 | OFF-ON                                         |  |  |
| P02.05 -                                                                                                    | P02.05 – If set to OFF the display always remains in the page where the user left it.<br>If set to a time delay, after that time the display page goes back to page<br>set in P02.06. |                      |                                     |                                                |  |  |
| P02.06 -                                                                                                    | <ul> <li>Number of the page to wh<br/>specified by P02.05 has e</li> </ul>                                                                                                    | lich the             | display returns<br>from the last ke | automatically after time eystroke.             |  |  |
| P02.07 -                                                                                                    | <ul> <li>Sub-page type to which th</li> </ul>                                                                                                    | ie displa            | ay returns after                    | P02.05 has elapsed.                            |  |  |
| P02.09 -                                                                                                    | <ul> <li>Enables measurement and<br/>the mains).</li> </ul>                                                                                                    | d visual             | ization of expo                     | rted Energy (generated in                      |  |  |
| P02.10 – Enables measurement and visualization of energies for eacj pahase.<br>P02.11 – Enables measurement and visualization of voltage and current<br>asymmetry |                                                                                                    |                      |                                     |                                                |  |  |
| P02.12 – Enables measurement and visualization of THD (Total Harmonic Distortion %) of voltage and current.                                                       |                                                                                                    |                      |                                     |                                                |  |  |
| P02.13 -<br>P02.14 -                                                                                                    | <ul> <li>Enables calculation and vi<br/>In presence of an alarm, the abnormal situation.</li> </ul>                                                                                   | isualiza<br>he displ | tion of phase p<br>ay backlight fla | ower unbalance.<br>Ishes in order to highlight |  |  |

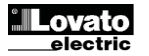

| P03 – HI                                                                                                    | ESLO                                                                                                    | UdM       | Tovární<br>nastavení | Rozsah       |  |
|----------------------------------------------------------------------------------------------------|----------------------------------------------------------------------------------------------------|-----------|----------------------|--------------|--|
| P03.01                                                                                                    | Použití hesla                                                                                               |           | OFF                  | OFF-ON       |  |
| P03.02                                                                                                    | Heslo pro uživatelskou<br>úroveň                                                                            |           | 1000                 | 0-9999       |  |
| P03.03                                                                                                    | Heslo pro pokročilou úroveň                                                                                 |           | 2000                 | 0-9999       |  |
| P03.01 -                                                                                                    | P03.01 – Je-li nastaveno na OFF, je správa heslem vypnuta a je volný přístup k<br>nastavení a menu příkazů. |           |                      |              |  |
| P03.02 – Je-li P03.01 aktivní, je nutno specifikovat hodnotu pro aktivaci přístupu na uživatelské úrovně. Viz kapitola Přístup heslem. |                                                                                                    |           |                      |              |  |
| P03.03 -                                                                                                    | <ul> <li>Stejná funkce jako P03.02, a</li> </ul>                                                            | ale pro ί | iroveň přístupu      | I Pokročilý. |  |

| P04 – IN | TEGRACE                | UdM | Tovární<br>nastavení | Rozsah                                        |
|----------|------------------------|-----|----------------------|-----------------------------------------------|
| P04.01   | Režim integrace        |     | Plynulý              | Pevný<br>Plynulý<br>Synchronizace<br>Sběrnice |
| P04.02   | Čas integrace výkonů   | min | 15                   | 1-60                                          |
| P04.03   | Čas integrace proudů   | min | 15                   | 1-60                                          |
| P04.04   | Čas integrace napětí   | min | 1                    | 1-60                                          |
| P04.05   | Čas integrace kmitočtu | min | 1                    | 1-60                                          |

P04.01 – Výběr režimu výpočtu dopočítávaných měření.

Pevný = Okamžitá měření budou integrována po přednastavenou dobu. Při každém vypršení doby se integrované měření aktualizuje podle výsledku poslední integrace.

- Plynulý = Okamžitá měření budou integrována po dobu = 1/15 přednastavené doby. Při každém vypršení tohoto intervalu bude stará hodnota nahrazena novou vypočítanou hodnotou. Integrované měření bude aktualizováno každou 1/15 přednastavené doby s tím, že se obnoví okno, průběžně s časem obsahujícím posledních 15 vypočítaných hodnot o celkové délce, která je ekvivalentní přednastavené době.
- Synchronismus = Stejný jako u pevného režimu, ale integrační intervaly jsou dány vnějším digitálním vstupem naprogramovaným funkcí synchronismu.
- Sběrnice = Stejná jako u pevného režimu, ale integrační intervaly jsou dány zprávami o synchronismu posílanými po sériové sběrnici.
- P04.02 Doba integrace měření AVG (průměrná) pro aktivní, jalové a zdánlivé výkony.
- P04.03, P04.04, P04.05 Doba integrace měření AVG (průměrná) pro příslušné veličiny.

| P05 – P0                                                                                                    | DČITADLO HODIN                             | UdM | Tovární<br>nastavení | Rozsah             |
|----------------------------------------------------------------------------------------------------|--------------------------------------------|-----|----------------------|--------------------|
| P05.01                                                                                                    | Zapnutí počitadla celkového<br>počtu hodin |     | ON                   | OFF-ON             |
| P05.02                                                                                                    | Zapnutí počitadla dílčího<br>počtu hodin   |     | ON                   | OFF-ON- INPx- LIMx |
| P05.03                                                                                                    | Číslo kanálu (x)                           |     | 1                    | 1-4                |
| <ul> <li>P05.03   Cisio kanalu (x)   1   1   1-4</li> <li>P05.01 - Je-li nastaveno OFF, počitadla hodin jsou vypnutá a stránka měření se nezobrazí.</li> <li>P05.02 - Je-li nastaveno OFF, počitadlo dílčího počtu hodin se nebude zvyšovat. Je-li nastaveno ON, tak se hodnota zvyšuje dle napájení jednotky. Jestliže je čítač přiřazen k některé z vnitřních proměnných (LIMn-INPx), zvýší se jedině v případě, že je tato podmínka pravdivá.</li> <li>P05.03 - Číslo kanálu (x) vnitřní proměnné případně použitého v předchozím parametru. Příklad: Jestliže má počitadlo dílčích počtů hodin počítat čas, po který je měření mimo určitou mezní hodnotu danou mezí LIM3, je nutno naprogramovat LIMx v předchozím parametru a specifikovat 3 v</li> </ul> |                                            |     |                      |                    |

| P07 – KOM<br>(COMn, n= | IUNIKACE<br>:12)    | UdM | Tovární<br>nastavení | Rozsah                                                                                  |
|------------------------|---------------------|-----|----------------------|-----------------------------------------------------------------------------------------|
| P07.n.01               | Sériová adresa uzlu |     | 01                   | 01-255                                                                                  |
| P07.n.02               | Sériová rychlost    | bps | 9600                 | 1200<br>2400<br>4800<br>9600<br>19200<br>38400<br>57600                                 |
| P07.n.03               | Formát dat          |     | 8 bit – n            | 115200<br>8 bit, ne parita<br>8 bit, lichý<br>8bit, sudý<br>7 bit, lichý<br>7 bit, sudý |
| P07.n.04               | Bit zastavení       |     | 1                    | 1-2                                                                                     |

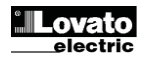

| P03 – P/                                                                                                    | ASSWORD                 | UoM | Default | Range  |
|----------------------------------------------------------------------------------------------------|-------------------------|-----|---------|--------|
| P03.01                                                                                                    | Enable passwords        |     | OFF     | OFF-ON |
| P03.02                                                                                                    | User level password     |     | 1000    | 0-9999 |
| P03.03                                                                                                    | Advanced level password |     | 2000    | 0-9999 |
| Boo of the the OFF and and a second second s |                         |     |         |        |

P03.01 – If set to OFF, password management is disabled and the access to setup parameters and command menu is allowed.

P03.02 – When P.03.01 enabled, value to be specified to get user access.

P03.03 - Like P03.02, but referred to advanced access.

| P04 – IN | TEGRATION                  | UoM | Default | Range                            |
|----------|----------------------------|-----|---------|----------------------------------|
| P04.01   | Integration mode           |     | Shift   | Fixed<br>Shift<br>Synchr.<br>Bus |
| P04.02   | Power integration time     | min | 15      | 1-60min                          |
| P04.03   | Current integration time   | min | 15      | 1-60min                          |
| P04.04   | Voltage integration time   | min | 1       | 1-60min                          |
| P04.05   | Frequency integration time | min | 1       | 1-60min                          |

P04.01 –Selection of average reading calculation method:

Fixed = Readings are integrated for the set time. Every time the integration time elapses, the Average value is updated with the result of the last integration.

Shift = The instantaneous values are integrated for a period f time equal to 1/15<sup>th</sup> of the set time. Every time this interval elapses, the oldest value is replaced with the new one just calculated. The average value is updated every 1/15<sup>th</sup> of the time set, considering a time-sliding window that groups the last 15 calculated values, with a total length equal to integration time setting.

- Sync = Like fixed mode, but the integration intervals are started by an external digital input programmed with Synchronization function.
- Bus = Like fixed mode, but the integration intervals are started by communication messages on the serial bus.
- P04.02 Average readings integration time, used for active, reactive and apparent power.

P04.03, P04.04, P04.05 - Readings integration time (AVG) for the correspondent measurements.

| P05 – H                                                                             | OUR COUNTER                   | UoM      | Default          | Range                     |  |
|-------------------------------------------------------------------------------------|-------------------------------|----------|------------------|---------------------------|--|
| P05.01                                                                              | Hour counters general         |          | ON               | OFF-ON                    |  |
|                                                                                     | enable                        |          |                  |                           |  |
| P05.02                                                                              | Partial hour counter          |          | ON               | OFF-ON- INPx- LIMx        |  |
|                                                                                     | enable                        |          |                  |                           |  |
| P05.03                                                                              | Channel number (x)            |          | 1                | 1-4                       |  |
| P05.01 - If set to OFF the hour meter s are disabled and the hour meter page is not |                               |          |                  |                           |  |
|                                                                                     | shown.                        |          |                  |                           |  |
| P05.02 -                                                                            | If set to OFF, the partial ho | our mete | er is not increm | ented. If ON, time is     |  |
|                                                                                     | incremented as long as D      | MG is p  | owered. If linke | ed to one of the internal |  |
|                                                                                     | variables (LIMX-INPX) it is   | increm   | ented only whe   | in the variable is true.  |  |
| P05.03 -                                                                            | Number of the channel (x)     | of the v | ariable eventu   | ally used in the previous |  |
|                                                                                     | parameter. Example: If the    | e partia | l hour counter r | nust count the time       |  |
| during which one measurement is above a certain threshold, e.g. defined             |                               |          |                  |                           |  |
|                                                                                     | by LIM3, then it is necessa   | ary to p | rogram LIM in f  | he previous parameter     |  |
|                                                                                     | and channel 3 in this para    | meter.   | -                |                           |  |
| 1                                                                                   |                               |          |                  |                           |  |

| P07 – COI<br>(COMn, na | MMUNICATION<br>=12) | UoM | Default   | Range                                                                     |
|------------------------|---------------------|-----|-----------|---------------------------------------------------------------------------|
| P07.n.01               | Serial node address |     | 01        | 01-255                                                                    |
| P07.n.02               | Serial speed        | bps | 9600      | 1200<br>2400<br>4800<br>9600<br>19200<br>38400<br>57600<br>115200         |
| P07.n.03               | Data format         |     | 8 bit – n | 8 bit, no parity<br>8 bit, odd<br>8bit, even<br>7 bit, odd<br>7 bit, even |
| P07.n.04               | Stop bits           |     | 1         | 1-2                                                                       |

| P07.n.05                                                                                                    | Protokol           |  | Modbus RTU   | Modbus RTU      |
|----------------------------------------------------------------------------------------------------|--------------------|--|--------------|-----------------|
|                                                                                                    |                    |  |              | Modbus ASCII    |
|                                                                                                    |                    |  |              | Modbus TCP      |
| P07.n.06                                                                                                    | IP adresa          |  | 000.000.000. | - 000.000.000 - |
|                                                                                                    |                    |  | 000          | 255.255.255.255 |
| P07.n.07                                                                                                    | Maska podsítě      |  | 000.000.000. | - 000.000.000 - |
|                                                                                                    |                    |  | 000          | 255.255.255.255 |
| P07.n.08                                                                                                    | IP port            |  | 1001         | 0-32000         |
| P07.n.09                                                                                                    | Klient/Server      |  | Server       | Klient          |
|                                                                                                    |                    |  |              | Server          |
| P07.n.10                                                                                                    | Vzdálená IP adresa |  | 000.000.000. | - 000.000.000 - |
|                                                                                                    |                    |  | 000          | 255.255.255.255 |
| P07.n.11                                                                                                    | Vzdálený IP port   |  | 1001         | 0-32000         |
| P07.n.12                                                                                                    | IP adresa brány    |  | 000.000.000. | - 000.000.000 - |
|                                                                                                    |                    |  | 000          | 255.255.255.255 |
| Pozn.: Toto menu je rozděleno do dvou sekcí pro komunikační kanály<br>COM12. Pro DMG610 tvoří COM1 sériový port RS-485 a COM2 je případný |                    |  |              |                 |

přídavný komunikační port pro rozšiřovací modul EXP.

P07.n.01 – Sériová adresa (uzel) komunikačního protokolu. P07.n.02 – Přenosová rychlost komunikačního portu.

P07.n.03 – Formát dat Nastavení na 7 bit je možný jen pro protokol ASCII.

P07.n.04 – Počet bitů stop. P07.n.05 – Výběr komunikačního protokolu.

| P08 – MEZ                                                                      | NÍ HODNOTY                  | UdM     | Tovární        | Rozsah                |
|--------------------------------------------------------------------------------|-----------------------------|---------|----------------|-----------------------|
| (LIMn, n=1                                                                     | 4)                          |         | nastavení      |                       |
| P08.n.01                                                                       | Referenční měření           |         | OFF            | OFF- (měření)         |
| P08.n.02                                                                       | Funkce                      |         | Max            | Max – Min – Min+Max   |
| P08.n.03                                                                       | Horní mezní hodnota         |         | 0              | -9999 - +9999         |
| P08.n.04                                                                       | Násobitel                   |         | x1             | /100 – x10k           |
| P08.n.05                                                                       | Zpoždění                    | S       | 0              | 0.0 - 600.0           |
| P08.n.06                                                                       | Spodní mezní hodnota        |         | 0              | -9999 - +9999         |
| P08.n.07                                                                       | Násobitel                   |         | x1             | /100 – x10k           |
| P08.n.08                                                                       | Zpoždění                    | S       | 0              | 0.0 - 600.0           |
| P08.n.09                                                                       | Klidový stav                |         | OFF            | OFF-ON                |
| P08.n.10                                                                       | Paměť                       |         | OFF            | OFF-ON                |
| Pozn.: Toto menu je rozděleno do čtyř sekcí pro mezní hodnoty LIM14            |                             |         |                |                       |
| P08.n.01 – Udává hodnotu parametru na který lze uplatnit spodní mezní hodnotu. |                             |         |                |                       |
| P08.n.02 – Udává funkci spodní mezní hodnoty. Která může být:                  |                             |         |                |                       |
| Max = LIM                                                                      | n se aktivuje, jakmile namě | řená ho | dnota překročí | P08.n.03. P08.n.06 je |
| mozní bodnota rosotu                                                           |                             |         |                |                       |

- mezní hodnota resetu. Min = LIMn se aktivuje, jakmile je naměřená hodnota nižší než P08.n.06. P08.n.03 je mezní hodnota resetu.
- Min+Max = LIMn se aktivuje, jakmile je naměřená hodnota vyšší než P08.n.03 a nižší než P08.n.06.
- P08.n.03 a P08.n.04 Udává horní mezní hodnotu, kerá je dána hodnotou P08.n.03 vynásobenou hodnotou P08.n.04.

P08.n.05 - Zpoždění akce při horní mezní hodnotě.

P08.n.06, P08.n.07, P08.n.08 – Stejná funkce viz výše, ale při spodní mezní hodnotě.

P08.n.09 - Lze zaměnit stav mezní hodnoty LIMn.

P08.n.10 - Udává, zda zůstane mezní hodnota uložená v paměti a bude nutno ji vynulovat manuálně (ON) nebo zda se zresetuje automaticky (OFF).

| P09 – ALA                                                            | RM                                   | Tovární         | Rozsah                   |  |  |
|----------------------------------------------------------------------|--------------------------------------|-----------------|--------------------------|--|--|
| (ALAn, n=                                                            | 14)                                  | nastavení       |                          |  |  |
| P09.n.01                                                             | Zdroj alarmu                         | OFF             | OFF-LIMx-INPx            |  |  |
| P09.n.02                                                             | Číslo kanálu (x)                     | 1               | 1-4                      |  |  |
| P09.n.03                                                             | Paměť                                | OFF             | OFF-ON                   |  |  |
| P09.n.04                                                             | Priorita                             | Nízká           | Nízká - Vysoká           |  |  |
| P09.n.05                                                             | Text                                 | ALAn            | (text 16 znaků)          |  |  |
| Pozn.: Tot                                                           | o menu je rozděleno do čtyř sek      | cí pro alarmy   | ALA14                    |  |  |
| P09.n.01 -                                                           | Signál, který vyvolá alarm. Může s   | e jednat o přek | onání nějaké mezní       |  |  |
| h                                                                    | odnoty (LIMx) či aktivaci vnějšího v | /stupu (INPx).  |                          |  |  |
| P09.n.02 -                                                           | Číslo kanálu x vztahující se na pře  | dchozí parame   | etr.                     |  |  |
| P09.n.03 -                                                           | Udává, zda alarm zůstane uložený     | v paměti a bu   | de nutno jej vynulovat   |  |  |
| m                                                                    | nanuálně (ON) nebo zda se zresetu    | uje automaticky | / (OFF).                 |  |  |
| P09.n.04 -                                                           | Jestliže má alarm vysokou prioritu   | a jakmile nast  | ane, způsobí na displeji |  |  |
| automatický přechod na stránku s alarmy a zobrazí se ikona alarmu.   |                                      |                 |                          |  |  |
| Jestliže je naopak nastaven na nízkou prioritu, stránka se nezmění a |                                      |                 |                          |  |  |
| Z                                                                    | zobrazí se ikona 'informace'.        |                 |                          |  |  |
| P09.n.05 -                                                           | Volný text o alarmu. Max. 16 znak    | ů.              |                          |  |  |

| P07.n.05                                                                 | Protocol                   | Мо           | dbus RTU  | Modbus RTU         |  |
|--------------------------------------------------------------------------|----------------------------|--------------|-----------|--------------------|--|
|                                                                          |                            |              |           | Modbus ASCII       |  |
|                                                                          |                            |              |           | Modbus TCP         |  |
| P07.n.06                                                                 | IP Address                 | 000          | .000.000. | - 000.000.000 -    |  |
|                                                                          |                            |              | 000       | 255.255.255.255    |  |
| P07.n.07                                                                 | Subnet mask                | 000          | .000.000. | - 000.000.000 -    |  |
|                                                                          |                            |              | 000       | 255.255.255.255    |  |
| P07.n.08                                                                 | IP port                    |              | 1001      | 0-32000            |  |
| P07.n.09                                                                 | Client/Server              |              | Server    | Client             |  |
|                                                                          |                            |              |           | Server             |  |
| P07.n.10                                                                 | Remote IP address          | 000          | .000.000. | - 000.000.000 -    |  |
|                                                                          |                            |              | 000       | 255.255.255.255    |  |
| P07.n.11                                                                 | Remote IP port             |              | 1001      | 0-32000            |  |
| P07.n.12                                                                 | Gateway IP address         | 000          | .000.000. | - 000.000.000 -    |  |
|                                                                          |                            |              | 000       | 255.255.255.255    |  |
| Note: this                                                               | menu is divided into 2 s   | ections, fo  | or comm c | hannels COM12. For |  |
| DMG610, channel COM1 is the built-in RS-485 interface, while COM2 is the |                            |              |           |                    |  |
| evntual second communication port of an EXP module.                      |                            |              |           |                    |  |
| P07.n.01 -                                                               | - Serial address (node nun | nber) for th | e commun  | ication protocol.  |  |
| P07.n.02 -                                                               | - Serial communication spe | eed.         |           |                    |  |
|                                                                          |                            |              |           |                    |  |

P07.n.03 - Data format. Can be set to 7 bits only for ASCII protocol.

P07.n.04 - Number of stop bits.

P07.n.05 – Communication protocol selection.

|                                                                                                    | T TRESHOLDS       | UoM | Default | Range               |  |
|----------------------------------------------------------------------------------------------------|-------------------|-----|---------|---------------------|--|
| (LIMn, n=1                                                                                                    | 4)                |     |         | Ŭ                   |  |
| P08.n.01                                                                                                    | Reference measure |     | OFF     | OFF- (measures)     |  |
| P08.n.02                                                                                                    | Function          |     | Max     | Max – Min – Min+Max |  |
| P08.n.03                                                                                                    | Upper threshold   |     | 0       | -9999 - +9999       |  |
| P08.n.04                                                                                                    | Multiplier        |     | x1      | /100 – x10k         |  |
| P08.n.05                                                                                                    | Delay             | S   | 0       | 0.0 - 600.0         |  |
| P08.n.06                                                                                                    | Lower threshold   |     | 0       | -9999 - +9999       |  |
| P08.n.07                                                                                                    | Multiplier        |     | x1      | /100 – x10k         |  |
| P08.n.08                                                                                                    | Delay             | S   | 0       | 0.0 - 600.0         |  |
| P08.n.09                                                                                                    | Normal status     |     | OFF     | OFF-ON              |  |
| P08.n.10                                                                                                    | Latch             |     | OFF     | OFF-ON              |  |
| <ul> <li>P08.n.01   Latch   OFF   OFF-ON</li> <li>Note: this menu is divided into 4 sections, for limit thresholds LIM14</li> <li>P08.n.01 – Defines which measurement of the multimeter must be compared with limits.</li> <li>P08.n.02 – Function of the limit threshold. It can be:</li> <li>Max = LIMn active when the measurement is higher than P08.n.03. P08.n.06 is the reset threshold.</li> <li>Min = LIMn active when the measurement is lower than P08.n.06. P08.n.03 is the reset threshold.</li> <li>Min+Max = LIMn active when the measurement is higher than P08.n.03 or is lower than P08.n.04 - Used to define the upper threshold, that is made of the value set in P08.n.03 multiplied by P08.n.04.</li> <li>P08.n.05 - Trip delay on upper threshold.</li> <li>P08.n.06, P08.n.07, P08.n.08 - Like above, referred to lower threshold.</li> <li>P08.n.10 - Defines if the threshold remains latched and thus needs to be reset measurement is later and thus needs to be reset measurement (QEE)</li> </ul> |                   |     |         |                     |  |

| P09 – ALA                                                                    | RMS                                                               | Default           | Range                  |  |  |
|------------------------------------------------------------------------------|-------------------------------------------------------------------|-------------------|------------------------|--|--|
| (ALAn, n=                                                                    | 14)                                                               |                   |                        |  |  |
| P09.n.01                                                                     | Alarm source                                                      | OFF               | OFF-LIMx-INPx-BOOx     |  |  |
| P09.n.02                                                                     | Channel number (x)                                                | 1                 | 1-8                    |  |  |
| P09.n.03                                                                     | Latch                                                             | OFF               | OFF-On                 |  |  |
| P09.n.04                                                                     | Priority                                                          | Low               | Low-High               |  |  |
| P09.n.05                                                                     | Text                                                              | ALAn              | (text – 16 char)       |  |  |
| Note: this                                                                   | menu is divided into 4 section                                    | is, for alarms    | ALA14                  |  |  |
| P09.n.01 -                                                                   | Signal that generates the alarm.                                  | . It can be the c | vercoming of a limit   |  |  |
| th                                                                           | reshold (LIMx), the activation of                                 | f an external in  | out (INPx).            |  |  |
| P09.n.02 -                                                                   | P09.n.02 - Channel number (x) referred to the previous parameter. |                   |                        |  |  |
| P09.n.03 -[                                                                  | Defines if the alarm remains latc                                 | hed and has to    | be reset manually (ON) |  |  |
| 0                                                                            | r if it automatically resets (OFF).                               |                   |                        |  |  |
| P09.n.04 -                                                                   | If the alarm has high priority, wh                                | en it is activate | d the display page     |  |  |
| switches automatically on the alarm page, and the alarm is shown with        |                                                                   |                   |                        |  |  |
| the Warning icon. If instead the priority level is set to Low, the page does |                                                                   |                   |                        |  |  |
| not change and it is shown with the 'information' icon.                      |                                                                   |                   |                        |  |  |
| P09.n.05 -                                                                   | Free text of the alarm. Max 16 c                                  | hars.             |                        |  |  |

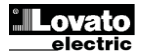

| P11 – IMPU<br>(PULn, n=*                                                          | JLZY<br>I2)         | Tovární<br>nastavení | Rozsah                                   |  |
|-----------------------------------------------------------------------------------|---------------------|----------------------|------------------------------------------|--|
| P11.n.01                                                                          | Měření zdroje       | OFF                  | OFF, kWh+, kWh-,<br>kvarh+, kvarh-, kVAh |  |
| P11.n.02                                                                          | Počitací jednotka   | 100                  | 10/100/1k/10k                            |  |
| P11.n.03                                                                          | Doba trvání impulzu | 0.1                  | 0.01-1.00                                |  |
| Pozn.: Toto menu je rozděleno do dvou sekcí pro impulzy počítání energie<br>PUL12 |                     |                      |                                          |  |

P11.n.01 = Typ energie, na kterou je impulz vázaný.

P11.n.02 = Množství energie pro každý impulz (např. 10Wh, 100Wh, 1kWh, atd.) P11.n.03 = Doba trvání impulzu.

| P13 – VST<br>(INPn, n=1 | UPY<br>4)     | UdM | Tovární<br>nastavení | Rozsah                            |
|-------------------------|---------------|-----|----------------------|-----------------------------------|
| P13.n.01                | Funkce vstupu |     | OFF                  | OFF – ON – LOCK -<br>SYNC- C01C08 |
| P13.n.02                | Klidový stav  |     | OFF                  | OFF-ON                            |
| P13.n.03                | Zpoždění ON   | S   | 0.05                 | 0.00 - 600.00                     |
| P13.n.04                | Zpoždění OFF  | S   | 0.05                 | 0.00 - 600.00                     |

Pozn.: Toto menu je rozděleno do čtyř sekcí pro vstupy INP1..4

P13.n.01 = Funkce vstupu:

OFF – Vstup odpojen

**ON** – Vstup povolen a používaný jako zdroj pro počitadla, Booleovou logiku, atd. LOCK – Zablokování nastavení – zákaz přístupu na obě úrovně.

SYNC – Synchronismus integrace výkonu.

C01...C08 – Aktivací tohoto vstupu (na vzestupném čele) bude proveden příslušný příkaz z výběru příkazů.

P13.n.02 = Klidový stav vstupu. Umožňuje invertovat aktivační logiku.

P13.n.03 - P13.n.04 = Zpoždění aktivace- deaktivace vstupu. Lze filtrovat stav pro zamezení odrazů.

| P14 – VÝS<br>(OUTn, n=                                        | TUPY<br>14)      | UdM | Tovární<br>nastavení | Rozsah           |
|---------------------------------------------------------------|------------------|-----|----------------------|------------------|
| P14.n.01                                                      | Funkce výstupu   |     | OFF                  | OFF-ON-SEQ-LIMx- |
|                                                               |                  |     |                      | ALAx-PULx-REMx   |
| P14.n.02                                                      | Číslo kanálu (x) |     | 1                    | 1 – 4            |
| P14.n.03                                                      | Klidový stav     |     | OFF                  | OFF-ON           |
| P14.n.04                                                      | Zpoždění ON      | S   | 0                    | 0.0-6000.0       |
| P14.n.05                                                      | Zpoždění OFF     | S   | 0                    | 0.0-6000.0       |
| Pozn.: Toto menu je rozděleno do čtyř sekcí pro výstupy OUT14 |                  |     |                      |                  |

menu je r P14.n.01 = Funkce výstupu:

OFF - Výstup odpojen

ON – Výstup vždy povolen SEQ – Výstup aktivovaný špatném sledu fází

LIMx – BOOx – ALAx – PULx – REMx – Výstup přiřazený stavu naprogramované proměnné. Umožňuje přenést na některý výstup stav mezní hodnoty,

Boolevy kombinace, alarmu, atd.

P14.n.02 = Číslo kanálu x vztažené na předchozí parametr.

P14.n.03 = Klidový stav vstupu. Umožňuje invertovat logiku fungování výstupu.

P14.n.04 = Zpoždění aktivace výstupu.

P14.n.05 = Zpoždění deaktivace výstupu.

#### Alarmy

- Jakmile nastane alarm, na displeji se zobrazí alarmová ikona, identifikační kód a popis alarmu ve zvoleném jazyce.
- Příslušným parametrem menu utilit je možné nastavit, aby při alarmu podsvícení displeje blikalo jako upozornění na závadu.
- Stiskem tlačítek pro procházení stránek zmizí dočasně běžící text s upozorněním na alarm, který se pak objeví zase za 30 sekund.
- Reset alarmů je podmíněn nastavením parametru P09.n.03: může být automatický, jakmile pominou stavy, které alarm vyvolaly, nebo je nutno jej vynulovat manuálně.

| P11 – PUL<br>(PULn, n=                                                                                                    | SES<br>12)         | Default | Range                                    |  |
|----------------------------------------------------------------------------------------------------|--------------------|---------|------------------------------------------|--|
| P11.n.01                                                                                                    | Source measurement | OFF     | OFF, kWh+, kWh-,<br>kvarh+, kvarh-, kVAh |  |
| P11.n.02                                                                                                    | Count unit         | 100     | 10/100/1k/10k                            |  |
| P11.n.03                                                                                                    | Pulse duration     | 0.1     | 0.01-1.00                                |  |
| Note: this menu is divided into 2 sections, for energy count pulses PUL12<br>P11.n.01 = Type of energy to which the pulse is linked to. |                    |         |                                          |  |

P11.n.02 = Quantity of energy for each pulse. (e.g. 10Wh, 100Wh, 1kWh etc.). P11.n.03 = Pulse duration.

| P13 – INPUTS<br>(INPn, n=14)                                         |                | UoM | Default | Range                            |
|----------------------------------------------------------------------|----------------|-----|---------|----------------------------------|
| P13.n.01                                                             | Input function |     | OFF     | OFF – ON – LOCK -SYNC-<br>C01C08 |
| P13.n.02                                                             | Normal status  |     | OFF     | OFF-ON                           |
| P13.n.03                                                             | ON delay       | S   | 0.05    | 0.00 - 600.00                    |
| P13.n.04                                                             | OFF delay      | S   | 0.05    | 0.00 - 600.00                    |
| Note: this menu is divided into 4 sections, for digital inputs INP14 |                |     |         |                                  |

'13.n.01 =Input function: OFF – Input disabled

ON - Input enabled, used as a source for counters, Boolean logic, etc.

LOCK – Settings lock. Does not allow access to both levels.

SYNC - Synchronisation for power/energy integration.

**C01...C08** – When this input is activated (edge-triggered), the correspondent command from the command menu is executed.

P13.n.02 = Normal status of the input. Allows to invert the INPn activation logic.

P13.n.03 - P13.n.04 = Delay on activation - deactivation of the input. Allow to filter the input status to avoid bouncing.

| P14 – OU1<br>(OUTn, n=                                                | TPUTS<br>:14)      | UdM | Default | Range                              |
|-----------------------------------------------------------------------|--------------------|-----|---------|------------------------------------|
| P14.n.01                                                              | Output function    |     | OFF     | OFF-ON-SEQ-LIMx-ALAx-<br>PULx-REMx |
| P14.n.02                                                              | Channel number (x) |     | 1       | 1 – 4                              |
| P14.n.03                                                              | Idle status        |     | OFF     | OFF-ON                             |
| P14.n.04                                                              | ON delay           | S   | 0       | 0.0-6000.0                         |
| P14.n.05                                                              | OFF delay          | S   | 0       | 0.0-6000.0                         |
| Note: this many is divided into 4 sections for digital outputs OUT1 4 |                    |     |         |                                    |

sections, for digital outputs OUT1..4 **P14.n.01** = Function of the output:

OFF - Output disabled

ON - Output always enabled

SEQ - Output enabled in case of wrong phase sequence

LIMx - BOOx - ALAx - PULx - REMx - Output linked to the status of the programmed variable. Allows to connect the status of an output to the status of a

limit threshold, a Boolean variable, an alarm, etc.

**P14.n.02** = Number of the channel (x) referred to previous parameter.

P14.n.03 = Normal status of the output. Allows to reverse the logic of the out. function.

P14.n.04 = Switch-on delay. P14.n.05 = Switch-off delay.

#### Alarms

- When an alarm is generated, the display will show an alarm icon, the code and the description of the alarm in the language selected.
- Enabling the appropriate parameter of the utility menu, the display backlight flashes in presence of an alarm in order to highlight the anomaly.
- If the navigation keys in the pages are pressed, the scrolling message showing the alarm indications will disappear momentarily, to reappear again after 30 seconds.
- The alarm reset is conditional on the setting of parameter P09.n.03, which defines whether it can be automatic after the disappearance of the alarm conditions or if you require a manual reset.

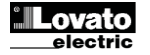

## <u>Menu příkazů</u>

- Menu příkazů umožňuje provést občasné akce, jako je vynulování naměřených hodnot, počitadel, alarmů, atd.
- Pokud bylo zadáno heslo pro pokročilý přístup, v menu příkazů je také možné provést automatické operace pro nakonfigurování přístroje.
- V následující tabulce jsou uvedeny funkce dostupné v menu příkazů a roztříděné podle potřebné úrovně přístupu.

| Kód   | PŘÍKAZ            | úroveň<br>Přístupů | POPIS                        |
|-------|-------------------|--------------------|------------------------------|
| C.01  | RESET HI-LO       | Uživatel /         | Vynulování špičkových        |
|       |                   | Pokročilý          | hodnot HI a LO všech         |
|       |                   |                    | hodnot.                      |
| C.02  | VYNULOVÁNÍ MAX    | Uživatel /         | Vynulování hodnot Max        |
|       | DEMAND            | Pokročilý          | demand všech měření.         |
| C.03  | VYNULOVÁNÍ        | Uživatel /         | Vynulování dílčích počitadel |
|       | DÍLČÍCH ENERGIÍ   | Pokročilý          | energie.                     |
| C.04  | VYNULOVÁNÍ        | Uživatel /         | Vynulování počitadla dílčího |
|       | POČITADLA DÍLČÍHO | Pokročilý          | počtu hodin                  |
|       | POČTU HODIN       |                    |                              |
| C.07  | VYNULOVÁNÍ        | Uživatel /         | Vynulování alarmů s pamětí   |
|       | ALARMÚ            | Pokročilý          |                              |
| C.08  | VYNULOVÁNÍ        | Uživatel /         | Vynulování mezních hodnot    |
|       | MEZNICH HODNOT    | Pokročilý          | s pamětí                     |
| C.11  | VYNULOVÁNÍ        | Pokročilý          | Vynulování dílčích a         |
|       | CELKOVÝCH ENERGIÍ |                    | celkových počitadel energie. |
| C.12  | VYNULOVÁNÍ        | Pokročilý          | Vynulování počitadla         |
|       | CELKOVÝCH HODIN   |                    | celkových hodnot             |
| C0,13 | DEFAULTNÍ         | Pokročilý          | Reset všech nastavení na     |
|       | PARAMETRY         |                    | tovární hodnoty z výrobního  |
|       |                   |                    | závodu.                      |
| C.14  | ZÁLOHA PARAMETRÚ  | Pokročilý          | Uloží se záložní kopie       |
|       |                   |                    | nastavení (backup).          |
| C.15  | RESET PARAMETRÚ   | Pokročilý          | Obnovení nastavení ze        |
|       |                   |                    | záložní kopie.               |
| C.16  | TEST SPOJENI      | Pokročilý          | Proběhne test pro            |
|       |                   |                    | zkontrolování správnosti     |
|       |                   |                    | zapojení DMG. Viz kapitola   |
|       |                   |                    | Test zapojení                |

 Po zvolení požadovaného příkazu stiskněte U. Přístroj požádá o potvrzení, opětovným stiskem U bude příkaz proveden.

- Provedení zvoleného příkazu se zruší stiskem MENU.
- Pro výstup z menu příkazů stisknout MENU.

## Test zapojení

- Test spojení umožňuje zkontrolovat, zda byl multimetr správně nainstalovaný.
- Aby mohl test proběhnout, musí být multimetr zapojen do aktivní aplikace za následujících podmínek:
  - třífázový systém se všemi fázemi (V > 50VAC L-N);
  - minimální proud protékající v každé fázi > 1% primáru proudového transformátoru;
  - pozitivní směr energie (tzn. v běžném zařízení, kde indukční zátěž spotřebovává energii z dodávky).
- Pro zahájení testu je nutno přejít do menu příkazů a zvolit příkaz C.16 podle pokynů uvedených v kapitole Menu příkazů.
- Test umožňuje zkontrolovat následující body:
- Měření 3f napětí;
- sled fází;
- nevyváženost napětí;
- Směr toku proudu proudovým transformátorem;
- Špatný sled fází napětí/proudu.
- Jestliže test proběhne neúspěšně, na displeji se zobrazí příčina chyby.

#### Commands menu

- The commands menu allows executing some occasional operations like reading peaks resetting, counters clearing, alarm reset, etc.
- If the Advanced level password has been entered, then the commands menu allows executing the automatic operations useful for the device configuration.
- The following table lists the functions available in the commands menu, divided by the access level required.

| Cod. | COMMAND          | ACCESS<br>LEVEL | DESCRIPTION                       |
|------|------------------|-----------------|-----------------------------------|
| C.01 | RESET HI-LO      | User /          | Reset of HI and LO peaks of all   |
|      |                  | Advanced        | readings                          |
| C.02 | RESET MAX DEMAND | User /          | Reset of Max Demand of all        |
|      |                  | Advanced        | readings                          |
| C.03 | RESET PARTIAL    | User /          | Clears partial Energy meters      |
|      | ENERGY METER     | Advanced        |                                   |
| C.04 | RESET PARTIAL    | User /          | Clears partial hour counter       |
|      | HOUR COUNTER     | Advanced        |                                   |
| C.07 | RESET ALARMS     | User /          | Clears alarms with latch          |
|      |                  | Advanced        |                                   |
| C.08 | RESET LIMITS     | User /          | Clears limit thresholds with      |
|      |                  | Advanced        | latch                             |
| C.11 | RESET TOTAL      | Advanced        | Clears total and partial energy   |
|      | ENERGY METER     |                 | meters                            |
| C.12 | RESET TOTAL HOUR | Advanced        | Clears total and partial hour     |
|      | COUNTERS         |                 | counters                          |
| C.13 | PARAMETERS TO    | Advanced        | All setup parameters are          |
|      | DEFAULI          |                 | resetted to factory default value |
| C.14 | PARAMETERS       | Advanced        | Saves a backup copy of all        |
|      | BACKUP           |                 | setup parameters                  |
|      |                  |                 |                                   |
| C.15 | PARAMETERS       | Advanced        | Restores the setup parameters     |
|      | RESTORE          |                 | to backup values                  |
| C.16 | WIRING TEST      | Advanced        | Carries out the wiring test in    |
|      |                  |                 | order to check proper wiring of   |
|      |                  |                 | the DMG. See Wiring test          |
|      |                  |                 | chapter                           |
|      |                  |                 |                                   |

 Once the required command has been selected, press U to execute it. The device will prompt for a confirmation. Pressing U again, the command will be executed.

- To cancel the command execution press MENU.
- To quit command menu press MENU.

#### Wiring test

- The wiring test allows to verify if the connection of the DMG device has been executed properly.
- To be able to execute the test, the device must be connected to an active plant, with the following conditions:
  - three-phase system with all phases presence (V > 50VAC PH-N)
  - current flowing in each phase > 1% of the CT primary.
  - positive flow of energies (that is a normal plant where the inductive load draws power from the supplier).
- To launch test execution, enter command menu and select command C.16 as per Commands menu instructions.
- The test allows to verify the following points:
  - reading of the three voltage phases
  - o phase sequence
- o voltage unbalance
- reverse polarity of each CT
- mismatch between voltage and current phases.
- If the test does not succeed, the display shows the reason of the failure.

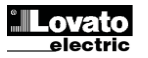

### Použití hardwarového klíče CX01

- Hardwarový klíč (dongle) CX01 umožňuje propojit jakýkoliv počítač k čelnímu optickému rozhraní na multimetru.
- Lze jej připojit k DMG600-610 zasunutím do příslušných zdířek na čelní straně, a to i do zapnutého přístroje.
- Správnost připojení určuje kontrolka na horní straně, přístroj funguje bez problémů ale i když je zasunut obráceně.
- Na rozdíl od běžného USB je toto připojení bezpečné, protože je opticky izolované, odolné proti prachu a vlhkosti v průmyslovém prostředí, přitom zaručuje vysokou přenosovou rychlost. Klíč lze vyjmout v jakémkoli okamžiku, aniž je zapotřebí jej předem odebrat na straně počítače.
- Klíč CX01 je určen pro dočasné spojení a používá se pro programování a/nebo údržbu všech zařízení Lovato dodávaná s čelním optickým rozhraním.

#### Použití hardwarového klíče CX02

- Kromě funkcionality WiFi spojení s počítačem, tabletem nebo chytrým telefonem umožňuje hardwarový klíč (dongle) CX02 zapsat do paměti datový formát, který lze zapsat nebo načíst z DMG600-610.
- Zasuňte rozhraní CX02 do optického portu na čelní straně DMG600-610.
- Zapněte CX02 stiskem tlačítka po dobu 2 s.
- Vyčkejte, až kontrolka *LINK* začne blikat oranžově.
- Stiskněte rychle třikrát za sebou tlačítko klíče CX02.
- Na displeji DMG600-610 se zobrazí první z možných příkazů (D1...D6).
- Vyberte příkaz stiskem tlačítka ▲ ▼.
- Stiskněte Opro provedení zvoleného příkazu. Budete požádáni o potvrzení (OK?). Znovu stiskněte Opro potvrzení, nebo MENU pro zrušení.
- Přehled dostupných příkazů:

| KÓD | PŘÍKAZ              | POPIS                                                         |
|-----|---------------------|---------------------------------------------------------------|
| D1  | SETUP DEVICE → CX02 | Zkopírovat nastavení z DMG600-<br>610 do CX02.                |
| D2  | SETUP CX₀2 → DEVICE | Zkopírovat nastavení z CX02 do<br>DMG600-610.                 |
| D3  | CLONE DEVICE →CX02  | Zkopírovat nastavení a pracovní data z DMG600-610 do CX02.    |
| D4  | CLONE CX₀2 → DEVICE | Zkopírovat nastavení a pracovní<br>data z CX02 do DMG600-610. |
| D5  | INFO DATA CX02      | Zobrazit informace uložených<br>datech na CX02.               |
| D6  | EXIT                | Výstup z menu dongle.                                         |

 Ohledně detailnějších informací se prosím podívejte na návod k použití pro hardwarový klíč CX02.

### CX01 Dongle usage

- The CX01 dongle allows you to connect to any PC with a USB port to the front optical interface.
- It can be connected to the DMG 600-610 inserting it into the slots at the front, even when the device is powered.
- Despite having a preferential side (LED on top) it works even if it is placed upside down.
- In contrast to the common USB port, the connection is electrically safe because optically isolated, resistant to dust and moisture in industrial environments and provides high-speed transfer. The dongle can be removed at any time without the need to be turned off in advance on the PC side.
- The CX01 is designed for a temporary connection and is used for programming and / or maintenance of all Lovato devices provided with front optical interface.

#### CX02 Dongle usage

- The CX02 dongle offers WiFi Access point capability for connection to PC, Tablet or smartphones. In addition to this function it also offer the possibility to store and transfer a block of data from/to the DMG600-610.
- Insert the interface CX02 into the IR port of DMG600-610 on the front plate.
- Switch CX02 on by pressing the button for 2 sec.
- Wait until the *LINK* LED becomes orange flashing.
- Press 3 times consecutively and fast the dongle button.
- At this point the display of the DMG600-610 shows the first of the 6 possible commands (D1...D6).
- Press  $\blacktriangle \blacksquare$  to select the desired command.

 Press Uto execute the selected command. The unit will prompt for a confirmation (OK?). Press once again Uto confirm or MENU to cancel.

• The following table lists the possible commands:

| COD | COMMAND             | DESCRIPTION                                                     |
|-----|---------------------|-----------------------------------------------------------------|
| D1  | SETUP DEVICE → CX02 | Copies Setup settings from<br>DMG600-610 to CX02.               |
| D2  | SETUP CX₀2 → DEVICE | Copies Setup settings from CX02 to DMG600-610.                  |
| D3  | CLONE DEVICE →CX02  | Copies Setup settings and working data from DMG600-610 to CX02. |
| D4  | CLONE CX02 → DEVICE | Copies Setup settings and working data from CX02 to DMG600-610. |
| D5  | INFO DATA CX02      | Shows information about data stored into CX02.                  |
| D6  | EXIT                | Exits from dongle menu.                                         |

• For additional details see CX02 Operating manual.

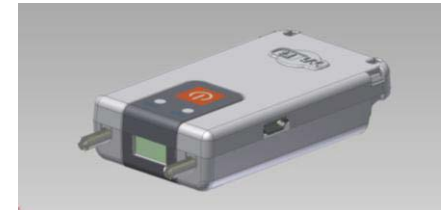

### **Instalace**

- DMG600-610 je určen pro montáž do panelu. Pokud je dodržena správná montáž, tak je zajištěna třída ochrany IP54.
- Upevnění vevnitř rozvaděče: Na každý roh přístroje nacvakněte upevňovací svorku. Poté zatlačte na hranu svorky tak, aby zaklapla do přístroje.
- Zatlačte svorku dopředu stiskem dvou bočních stěn a posuňte ji po vodicích lištách tak, aby se svorky zatlačily co nejvíce na vnitřní plochu panelu.

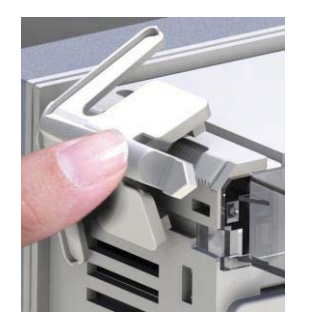

 Ohledně elektrického zapojení postupujte podle zapojovacích schémat uvedených v příslušné kapitole, dle předpisů uvedených v tabulce s technickými charakteristikami.

## **Installation**

- DMG600-610 is designed for flush-mount installation. With proper mounting, it guarantees IP54 front protection.
- From inside the panel, for each four of the fixing clips, position the clip in one of the two sliding guide, then press on the clip corner until the second guide snaps in.
- Push the clip forward pressing on its side and making it slide on the guides until it presses completely on the internal surface of the panel.

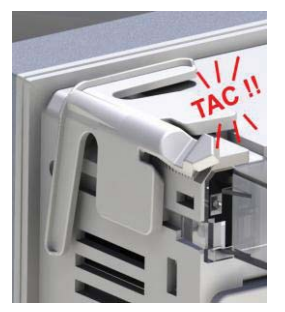

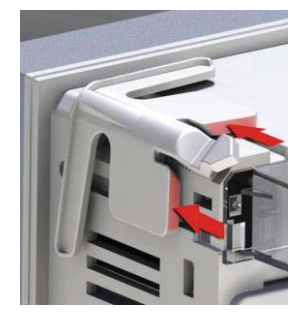

• For the electrical connection see the wiring diagrams in the dedicated chapter and the requirements reported in the technical characteristics table.

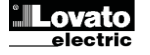

#### Schémata zapojení

#### Třífázové zapojení s nulovým vodičem / bez nulového vodiče 3-phase connection whit or without neutral P01.07 = L1-L2-L3-N L1-L2-L3

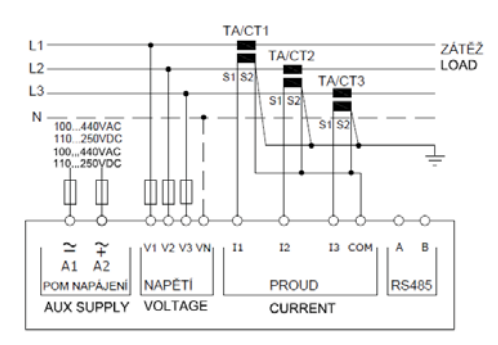

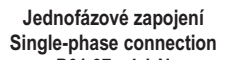

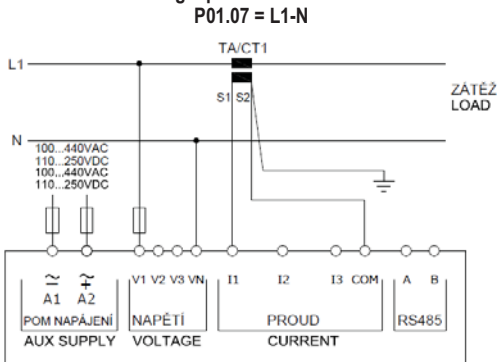

ARONOVO zapojení, tři fáze bez nulového vodiče ARON connection 3-phase without neutral P01.07 = L1-L2-L3

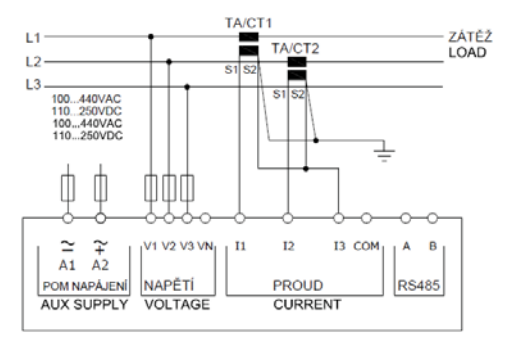

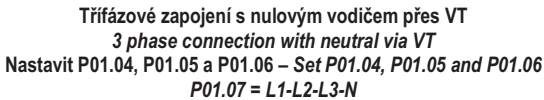

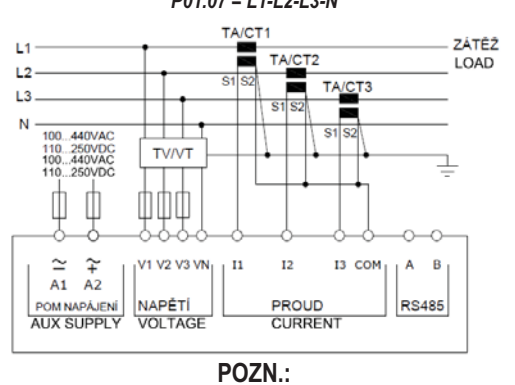

1. Doporučené pojistky: pomocné napájení a vstup pro měření napětí: F1A.

#### Wiring diagrams

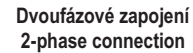

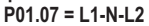

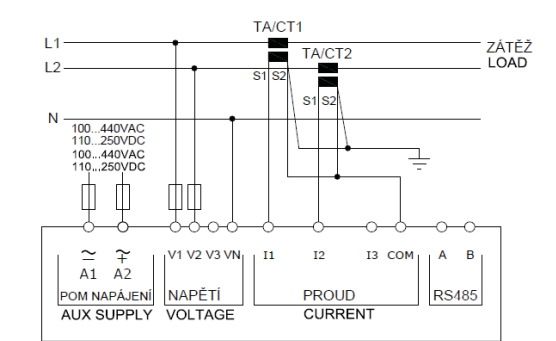

#### Vyvážené třífázové zapojení s nulovým vodičem / bez nulového vodiče Balanced 3-phase connection whit or without neutral P01.07 = L1-L2-L3-N-BIL L1-L2-L3-BIL

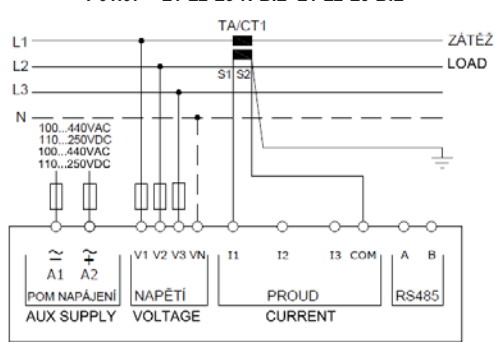

ARONOVO zapojení, tři fáze bez nulového vodiče ARON connection 3-phase without neutral P01.07 = L1-L2-L3

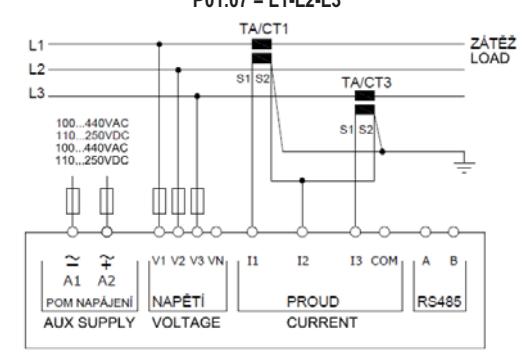

Třífázové zapojení bez nulového vodiče přes VT 3 phase connection without neutral via VT Nastavit P01.04, P01.05 a P01.06 – Set P01.04, P01.05 and P01.06 P01.07 = L1-L2-L3

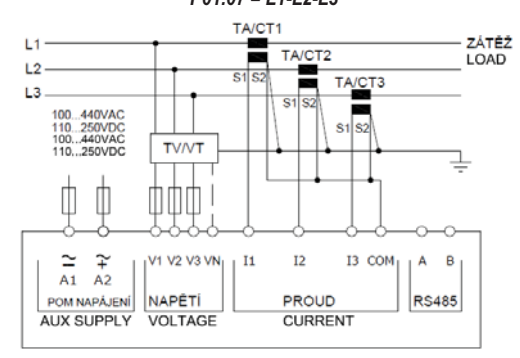

NOTES 1. Recommended fuses: aux supply and measure inputs voltage: F1A (fast).

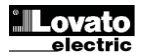

#### Propojení PC-DMG610 pomocí rozhraní RS485

PC- DMG610 connection through RS485 interface

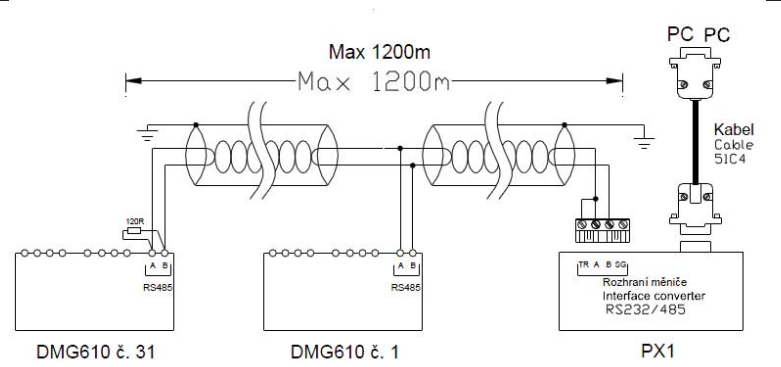

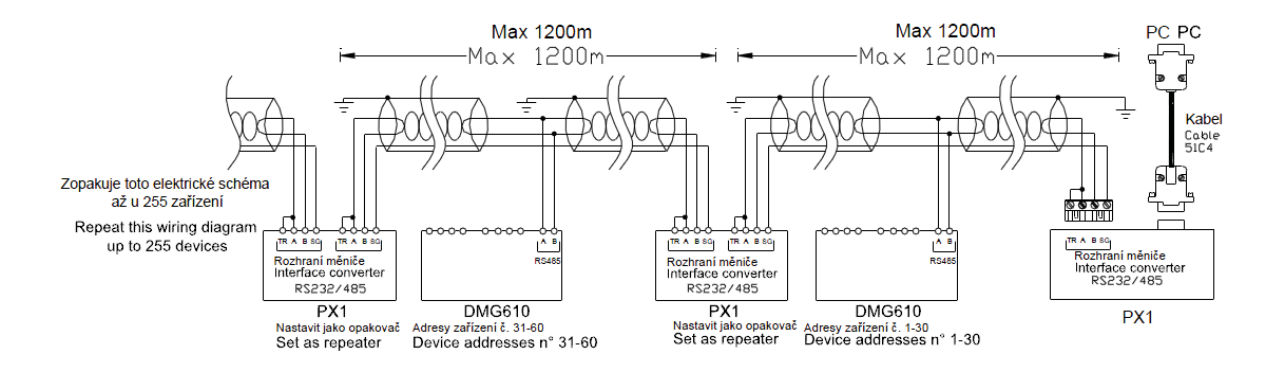

| Vzdálené řízení - Remote control |                                                                                                    |                         |  |
|----------------------------------|----------------------------------------------------------------------------------------------------|-------------------------|--|
| Objednací kódy                   | Popis                                                                                                    | Hmotnost kg             |  |
| Order code                       | Description                                                                                                    | Wt [kg]                 |  |
| 4PX1 (1)                         | Měnič RS232/RS-485 galvanicky izolovaný zdroj 220…240 Vac.                                                                  | 0,600                   |  |
|                                  | RS-232/RS-485 opto-isolated converter drive 220240VAC supply                                                                |                         |  |
| 51C4                             | Spojovací kabel PC- ↔ Měnič RS232/RS-485 délka 1,80 m.                                                                      | 0,147                   |  |
|                                  | PC- $\leftrightarrow$ RS-232/RS-485 converter drive connection cable, 1.8 meters long                                       |                         |  |
| (1)                              | Měnič stolní RS232/RS-485 opticky izolovaný, 38 400 Baud-rate max, automatické nebo manuální ovládání ve                    | edení TRASMIT, napájení |  |
|                                  | 220240Vac ±10% nebo 110120Vac na objednávku.                                                                                |                         |  |
|                                  | RS-232/RS-485 opto-isolated converter drive, 38,400 Baud-rate max, automatic or manual TRANSMIT line supervision, 220240VAC |                         |  |
|                                  | $\pm$ 10% supply (possible 110120VAC on request).                                                                           |                         |  |

Rozložení svorek

DMG600

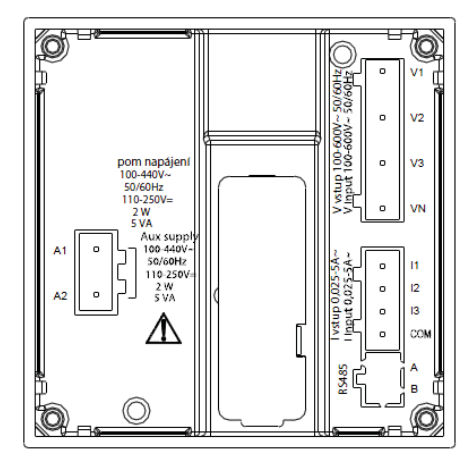

Terminals position

**DMG610** 

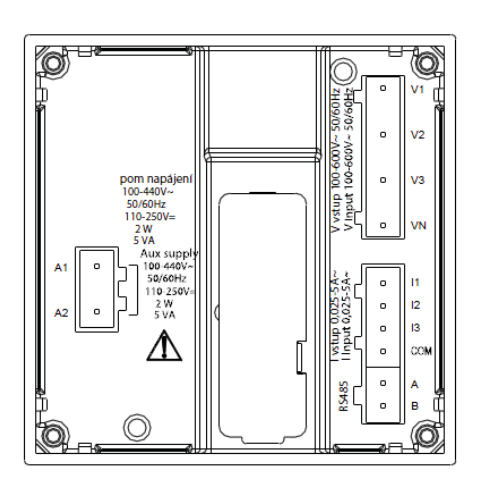

**Lovato** 

## Mechanické rozměry a otvory v panelu (mm)

## Mechanical dimensions and front panel cutout (mm)

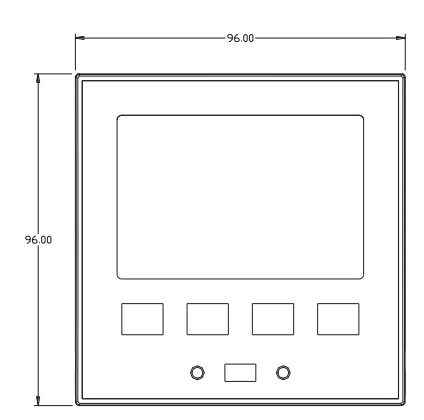

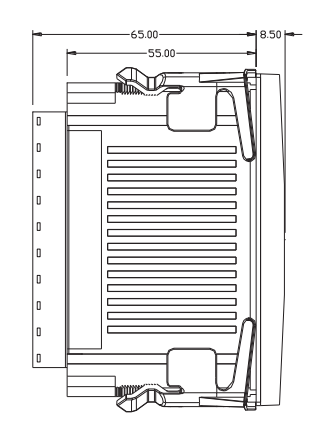

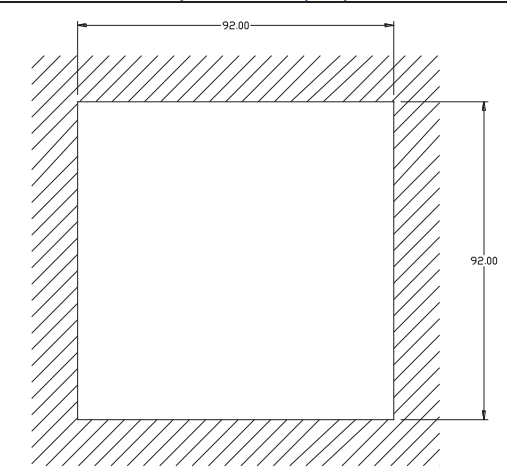

| Technické charakteristiky                       |                                                                              | Technical characteristics            |                                                                        |  |
|-------------------------------------------------|------------------------------------------------------------------------------|--------------------------------------|------------------------------------------------------------------------|--|
| Nanájaní                                        |                                                                              | Supply                               |                                                                        |  |
| Imenovité napětí LIs                            | 100 - 440\/~                                                                 | Rated voltage LIs 0                  | 100 - 440\/~                                                           |  |
|                                                 | 110 - 250V=                                                                  |                                      | 110 - 250V=                                                            |  |
| Rozsah napětí                                   | 90 - 484V~                                                                   | Operating voltage range              | 90 - 484V~                                                             |  |
|                                                 | 93,5 - 300V=                                                                 |                                      | 93,5 - 300V=                                                           |  |
| Kmitočet                                        | 45 - 66Hz                                                                    | Frequency                            | 45 - 66Hz                                                              |  |
| Příkon/ztrátový výkon                           | 2W – 5VA                                                                     | Power consumption/dissipation        | 2W – 5VA                                                               |  |
| Doba imunity vůči mikropřerušení                | >= 20ms                                                                      | Immunity time for microbreakings     | >= 20ms                                                                |  |
| Doporučené pojistky                             | F1A (rychlé)                                                                 | Recommended fuses                    | F1A (fast)                                                             |  |
| Napěťový vstup                                  |                                                                              | Voltage inputs                       |                                                                        |  |
| Jmenovité napětí Ue max                         | 600VAC L-L (346VAC L-N)                                                      | Maximum rated voltage Ue             | 600VAC L-L (346VAC L-N)                                                |  |
| Měřící rozsah                                   | 50720V L-L (415VAC L-N)                                                      | Measuring range                      | 50720V L-L (415VAC L-N)                                                |  |
| Frekvenční rozsah                               | 4565Hz                                                                       | Frequency range                      | 4565Hz                                                                 |  |
| Typ měření                                      | Skutečná efektivní hodnota (TRMS)                                            | Measuring method                     | True RMS                                                               |  |
| Impedance měřicího vstupu                       | L-N - L-L > 8MΩ                                                              | Measuring input impedance            | L-N - L-L > 8ΜΩ                                                        |  |
| Možnosti zapojení                               | Jednofázové, dvoufázové, třífázové vedení s                                  | Wiring mode                          | Single-phase, two-phase, three-phase with or                           |  |
|                                                 | nulovým vodičem/bez nulového vodiče a                                        | 5                                    | without neutral or balanced three-phase system.                        |  |
|                                                 | třífázové vyvážené                                                           |                                      |                                                                        |  |
| Doporučené pojistky                             | F1A (rychlé)                                                                 | Recommended fuses                    | F1A (fast)                                                             |  |
| Proudové vstupy                                 | •                                                                            | Current inputs                       |                                                                        |  |
| Jmenovitý proud le                              | 1A~ nebo 5A~                                                                 | Rated current le                     | 1A~ or 5A~                                                             |  |
| Měřící rozsah                                   | Pro rozsah 5A: 0,025 - 6A~                                                   | Measuring range                      | For 5A scale: 0.025 - 6A~                                              |  |
|                                                 | Pro rozsah 1A: 0,025 – 1,2A~                                                 |                                      | For 1A scale: 0.025 – 1.2A~                                            |  |
| Typ vstupu                                      | Vstup je napájen externím proudovým<br>transformátorem (nízké napětí) 54 max | Type of input                        | Shunt supplied by an external current transformer (low voltage) Max 5A |  |
| Typ měření                                      | Skutečná efektivní hodnota (RMS)                                             | Measuring method                     |                                                                        |  |
| Navimální nřetížení                             | +20% le                                                                      | Overload capacity                    | +20% le                                                                |  |
| Špičkové proudové přetížení                     | 50A na 1 s                                                                   | Overload peak                        | 50A for 1 second                                                       |  |
| Spotřeba (na fázi)                              | <0.6VA                                                                       | Burden (ner phase)                   | <0.6VA                                                                 |  |
| Přesnost měření                                 | _0,007                                                                       | Measuring accuracy                   |                                                                        |  |
| Podmínky měření                                 |                                                                              | Measuring conditions                 |                                                                        |  |
| Teplota                                         | +23°C ±2°C                                                                   | Temperature                          | +23°C ±2°C                                                             |  |
| Napětí (fáze - nulový vodič)                    | ± 0.5% (50480V~) ±0.5                                                        | Voltage (phase to neutral)           | ± 0.5% (50480V~) ±0.5 digit                                            |  |
| Napětí (fáze - fáze)                            | ± 0.5% (80830V~) ±0.5                                                        | Voltage (phase to phase)             | ± 0.5% (80830V~) ±0.5 digit                                            |  |
| Proud (CT /5)                                   | ± 0.5% (0.11.2ln) ±0.5                                                       | Current (CT /5)                      | ± 0.5% (0.11.2ln) ±0.5 digit                                           |  |
| Aktivní energie                                 | Třída 1 (IEC/EN 62053-21)                                                    | Active Energy                        | Class 1 (IEC/EN 62053-21)                                              |  |
| Reaktivní energie                               | Třída 2 (IEC/EN 62053-23)                                                    | Reactive energy                      | Class 2 (IEC/EN 62053-23)                                              |  |
| Možné další chyby během měření                  | , , , , , , , , , , , , , , , , , , ,                                        | Additional errors                    |                                                                        |  |
| Teplota                                         | 0,05%/°K pro V, A, W                                                         | Temperature                          | 0,05%/°K per V, A, W                                                   |  |
| Izolační napětí                                 |                                                                              | Insulation voltage                   |                                                                        |  |
| Jmenovité izolační napětí Ui                    | 600V~                                                                        | Rated insulation voltage Ui          | 600V~                                                                  |  |
| Jmenovité impulzní výdržné napětí Uimp          | 9,5kV                                                                        | Rated impulse withstand voltage Uimp | 9.5kV                                                                  |  |
| Jmenovité výdržné napětí při provozním kmitočtu | 5,2kV                                                                        | Power frequency withstand voltage    | 5,2kV                                                                  |  |
| Provozní podmínky                               |                                                                              | Ambient operating conditions         |                                                                        |  |
| Provozní teplota                                | -20 - +60°C                                                                  | Operating temperature                | -20 - +60°C                                                            |  |
| Skladovací teplota                              | -30 - +80°C                                                                  | Storage temperature                  | -30 - +80°C                                                            |  |
| Relativní vlhkost                               | <80% (IEC/EN 60068-2-78)                                                     | Relative humidity                    | <80% (IEC/EN 60068-2-78)                                               |  |
| Stupeň znečištění                               | Stupeň 2                                                                     | Maximum pollution degree             | 2                                                                      |  |
| Kategorie přepětí                               | 3                                                                            | Overvoltage category                 | 3                                                                      |  |
| Kategorie měření                                |                                                                              | Measurement category                 |                                                                        |  |
| Klimatická sekvence                             | Z/ABDM (IEC/EN 60068-2-61)                                                   | Climatic sequence                    | Z/ABDM (IEC/EN 60068-2-61)                                             |  |
| Odolnost vůči nárazům                           | 15g (IEC/EN 60068-2-27)                                                      | Shock resistance                     | 15g (IEC/EN 60068-2-27)                                                |  |
| Odolnost vůči vibracím                          | 0.7g (IEC/EN 60068-2-6)                                                      | Vibration resistance                 | 0.7g (IEC/EN 60068-2-6)                                                |  |
| Svorky                                          | · · · · · · · · · · · · · · · · · · ·                                        | Connections                          |                                                                        |  |
| Typ svorek                                      | Odnímatelné                                                                  | Terminal type                        | Plug-in / removable                                                    |  |
| Průřez vodičů (min. a max.)                     | 0.22.5 mm <sup>2</sup> (24÷12 AWG)                                           | Cable cross section (min max)        | 0.22.5 mm <sup>2</sup> (2412 AWG)                                      |  |
| Údaie o použití UL                              | 0.752.5 mm <sup>2</sup> (18-12 AWG)                                          | UL Rating                            | 0.752.5 mm <sup>2</sup> (1812 AWG)                                     |  |
| Průřez vodičů (min. a max.)                     | .,                                                                           | Cable cross section (min max)        | .,                                                                     |  |
| Utahovací moment                                | 0,56 Nm (5 LBin)                                                             | Tightening torque                    | 0.56 Nm (5 LBin)                                                       |  |
| Provedení krytu                                 |                                                                              | Housing                              |                                                                        |  |
| Provedení                                       | Montáž do panelu                                                             | Version                              | Flush mount                                                            |  |
| Materiál                                        | Polykarbonát                                                                 | Material                             | Polycarbonate                                                          |  |
| Stupeň ochrany                                  | IP54 na čelní straně – IP20 na svorkách                                      | Degree of protection                 | IP54 on front - IP20 terminals                                         |  |
| Hmotnost                                        | 330g                                                                         | Weight                               | 330g                                                                   |  |

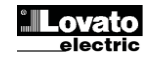

| Certifikace a standardy                            |                                                                                                    |  |
|----------------------------------------------------|----------------------------------------------------------------------------------------------------|--|
| cULus                                              | V průběhu                                                                                                    |  |
| Standardy                                          | IEC/EN 61010-1, IEC/EN 61000-6-2                                                                                                    |  |
|                                                    | IEC/ EN 61000-6-4                                                                                                    |  |
|                                                    | UL508 a CSA C22.2-N°14                                                                                                    |  |
| UL Značení                                         | Use 60°C/75°C copper (CU) pouze vodiče<br>v rozsahu AWG: 18 - 12 AWG lanko nebo drát<br>Maximální utahovací moment svorek: 4.5lb.in<br>Typ krytu 1, montáž na plochý panel |  |
| Ø Pomocné napájení ze sítě, napětí fáze-nula ≤300V |                                                                                                    |  |
| Aktualizace manuálu:                               |                                                                                                    |  |

|                         | Certifications and compliance |                                           |
|-------------------------|-------------------------------|-------------------------------------------|
|                         | cULus                         | Pending                                   |
|                         | Reference standards           | IEC/EN 61010-1, IEC/EN 61000-6-2          |
|                         |                               | IEC/ EN 61000-6-4                         |
|                         |                               | UL508 and CSA C22.2-N°14                  |
|                         | UL Marking                    | Use 60°C/75°C copper (CU) conductor only  |
|                         |                               | AWG Range: 18 - 12 AWG stranded or solid  |
|                         |                               | Field Wiring Terminals Tightening Torque: |
|                         |                               | 4.5lb.in                                  |
|                         |                               | Flat panel mounting on a Type 1 enclosure |
|                         |                               |                                           |
| Manual revision history |                               |                                           |

| And an added in an additional additional additiona |     |            |             |
|----------------------------------------------------------------------------------------------------|-----|------------|-------------|
| ſ                                                                                                    | Rev | Datum      | Pozn.       |
| [                                                                                                    | 00  | 18/06/2014 | První verze |
|                                                                                                    |     |            |             |

| Manual | revision history |               |
|--------|------------------|---------------|
| Rev    | Date             | Notes         |
| 00     | 18/06/2014       | First release |

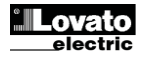